# brother

# Anleitung für Mobildruck und -scan aus Brother iPrint&Scan

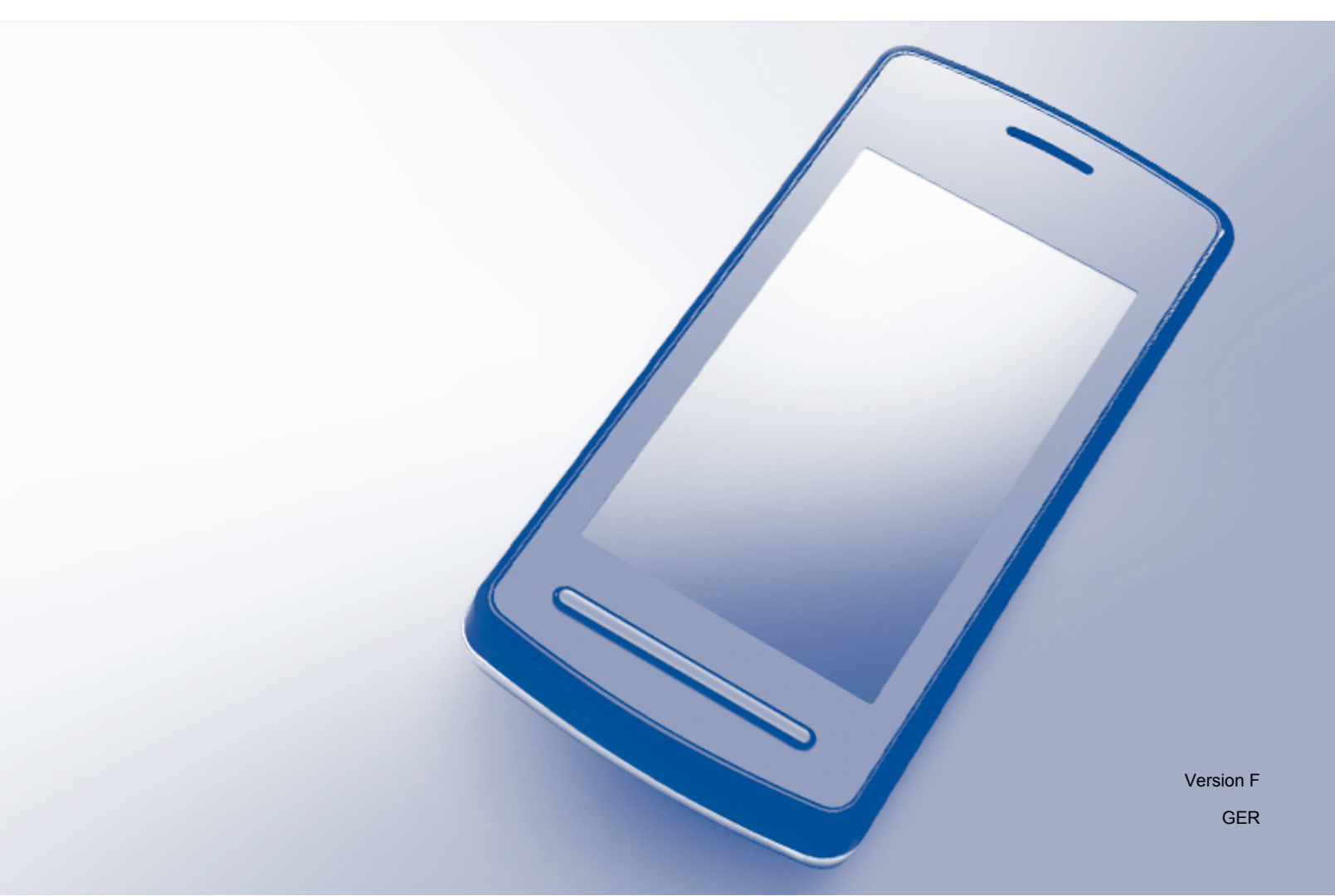

## Zu den Hinweisen

In diesem Benutzerhandbuch wird das folgende Symbol verwendet:

| HINWEIS | Hinweise informieren Sie, wie auf eine bestimmte Situation reagiert<br>werden sollte, oder geben Ihnen hilfreiche Tipps zur beschriebenen<br>Funktion. |
|---------|----------------------------------------------------------------------------------------------------|
|---------|----------------------------------------------------------------------------------------------------|

## Marken

Das Brother-Logo ist eine eingetragene Marke von Brother Industries, Ltd.

Brother ist ein Warenzeichen von Brother Industries Ltd.

Google, Android, Android Market und Gmail sind Warenzeichen von Google, Inc. Die Verwendung dieser Warenzeichen bedarf der Erlaubnis durch Google.

Apple, OS X, iCloud, iPhone, iPod touch, iPad, iTunes und Safari sind Marken von Apple Inc., die in den USA und anderen Ländern registriert sind.

Microsoft, Windows, Excel und PowerPoint sind eingetragene Marken der Microsoft Corporation in den USA und/oder anderen Ländern.

Wi-Fi ist eine eingetragene Marke von Wi-Fi Alliance.

Alle Firmen, deren Programmnamen in diesem Handbuch erwähnt sind, haben spezielle Lizenzvereinbarungen für die zu ihrem Eigentum gehörenden Programme.

Alle auf Brother-Produkten gezeigten oder in den dazugehörigen Dokumenten bzw. in anderen Materialien erwähnten Marken- und Produktnamen von Firmen sind Warenzeichen oder eingetragene Warenzeichen der entsprechenden Firmen.

©2011-2012 Brother Industries, Ltd. Alle Rechte vorbehalten.

## Inhaltsverzeichnis

## Teil I Für Android<sup>™</sup>-Geräte

| 1    | Einleitung                                                                         | 2  |
|------|------------------------------------------------------------------------------------|----|
|      | Übersicht                                                                          |    |
|      | Hardware-Voraussetzung                                                             |    |
|      | Unterstützte Betriebssysteme                                                       |    |
|      | Netzwerkeinstellungen                                                              | 3  |
|      | Brother iPrint&Scan von Google Play (Android Market™) herunterladen                | 4  |
| 2    | Drucken                                                                            | 5  |
|      | Von der Speicherkarte des mobilen Geräts drucken                                   |    |
|      | Fotos drucken                                                                      | 5  |
|      | Dokumente drucken                                                                  | 7  |
|      | Mit einem Web-Browser drucken                                                      | 9  |
|      | Webseiten drucken                                                                  | 9  |
|      | E-Mail-Nachrichten drucken                                                         | 12 |
|      | Mit anderen Anwendungen drucken                                                    |    |
|      | Fotos oder Dokumente drucken                                                       | 14 |
|      | Webseiten drucken                                                                  | 17 |
|      | Druckeinstellungen                                                                 | 19 |
| 3    | Scannen                                                                            | 20 |
|      | Dokumente scannen                                                                  | 20 |
|      | Dokumente scannen und direkt auf der Speicherkarte Ihres mobilen Gerätes speichern | 20 |
|      | Gescannte Bilder mit anderen Anwendungen öffnen                                    | 23 |
|      | Scaneinstellungen                                                                  | 26 |
|      |                                                                                    |    |
|      |                                                                                    |    |
| Гeil | II Für iOS-Geräte                                                                  |    |

| 4 | Einleitung                                            | 28 |
|---|-------------------------------------------------------|----|
|   | Übersicht                                             |    |
|   | Hardware-Voraussetzung                                |    |
|   | Unterstützte Geräte und Betriebssysteme               |    |
|   | Netzwerkeinstellungen                                 |    |
|   | Brother iPrint&Scan aus dem App Store herunterladen   |    |
| 5 | Drucken                                               | 31 |
|   | Fotos aus dem Fotoalbum Ihres mobilen Gerätes drucken |    |
|   | Für iPhone und iPod touch                             |    |
|   | Für iPad                                              |    |
|   |                                                       |    |

| Aus der Dokumentendateiliste drucken                 |    |
|------------------------------------------------------|----|
| Für iPhone und iPod touch                            |    |
| Für iPad                                             |    |
| Mit einem Web-Browser drucken                        |    |
| Für iPhone und iPod touch                            |    |
| Für iPad                                             |    |
| Daten aus der Zwischenablage drucken                 |    |
| Für iPhone und iPod touch                            |    |
| Für iPad                                             |    |
| Mit Brother iPrint&Scan aufgenommene Fotos drucken   |    |
| Fotos oder Dokumente mit anderen Anwendungen drucken | 51 |
| Für iPhone und iPod touch                            |    |
| Für iPad                                             |    |
| Druckeinstellungen                                   |    |
| -                                                    |    |

#### 6 Scannen

#### 57

| Dokumente scannen                                                  | 57 |
|--------------------------------------------------------------------|----|
| Dokumente scannen und im Fotoalbum Ihres mobilen Gerätes speichern | 57 |
| Per E-Mail senden                                                  | 61 |
| Dokumente scannen und in der iCloud speichern                      | 66 |
| Gescannte Bilder mit anderen Anwendungen öffnen                    | 71 |
| Scaneinstellungen                                                  |    |

## Teil III Für Windows<sup>®</sup> Phone-Geräte

| 7 | Einleitung                                                                       | 78 |
|---|----------------------------------------------------------------------------------|----|
|   | Übersicht                                                                        |    |
|   | Hardware-Voraussetzung                                                           | 79 |
|   | Unterstützte Betriebssysteme                                                     | 79 |
|   | Netzwerkeinstellungen                                                            | 79 |
|   | Brother iPrint&Scan aus dem Windows <sup>®</sup> Phone Marketplace herunterladen | 80 |
| 8 | Drucken                                                                          | 81 |
|   | In Ihrem mobilen Gerät gespeicherte Bilder drucken                               |    |
|   | Mit Brother iPrint&Scan aufgenommene Fotos drucken                               | 82 |
|   | Fotos mit anderen Anwendungen drucken                                            | 84 |
|   | Druckeinstellungen                                                               | 87 |
| 9 | Scannen                                                                          | 88 |
|   | Dokumente scannen und direkt auf Ihrem mobilen Gerät speichern                   | 88 |
|   | Scaneinstellungen                                                                | 89 |

## Teil I

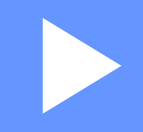

# Für Android<sup>™</sup>-Geräte

| Einleitung | 2  |
|------------|----|
| Drucken    | 5  |
| Scannen    | 20 |

Einleitung

## Übersicht

Mit Brother iPrint&Scan können Sie Funktionen Ihres Brother-Gerätes direkt von Ihrem Android™-Gerät aus, ohne Verwendung eines Computers, nutzen.

Brother iPrint&Scan unterstützt die folgenden Funktionen:

Drucken

Selbst wenn Ihr Gerät nicht an den Computer angeschlossen ist, können Sie Fotos, Dokumente, Webseiten und E-Mail-Nachrichten direkt von Ihrem mobilen Gerät aus drucken (siehe *Drucken* ➤ Seite 5).

Scannen

Mit Ihrem Brother-Gerät gescannte Fotos und Dokumente können direkt auf der Speicherkarte Ihres mobilen Gerätes gespeichert und mit anderen Anwendungen geöffnet werden. Wenn auf Ihrem mobilen Gerät eine E-Mail-Anwendung installiert ist, die JPEG- und PDF-Dateien unterstützt, können gescannte Bilder darüber hinaus an E-Mails angehängt und mit Ihrem mobilen Gerät versendet werden (siehe *Scannen* **>>** Seite 20).

#### HINWEIS

- Eine Liste der von Brother iPrint&Scan unterstützten Modelle finden Sie auf der Brother-Website unter http://www.brother.com/apps/android/.
- Wenn Ihr Gerät keinen Drucker oder Scanner hat, können Sie die entsprechenden Druck- oder Scanfunktionen von Brother iPrint&Scan nicht verwenden.

## Hardware-Voraussetzung

#### Unterstützte Betriebssysteme

Brother iPrint&Scan ist mit Geräten kompatibel, die Android™ 2.1 oder höher verwenden.

#### HINWEIS

Einige Funktionen von Brother iPrint&Scan werden von Ihrem mobilen Gerät möglicherweise nicht unterstützt.

#### Netzwerkeinstellungen

Um Brother iPrint&Scan verwenden zu können, muss Ihr mobiles Gerät über Wi-Fi<sup>®</sup> mit dem Netzwerk verbunden werden, mit dem das Brother-Gerät verbunden ist. Brother iPrint&Scan unterstützt drahtlose Verbindungen, die den Infrastruktur-Modus verwenden; der Ad-hoc-Modus wird nicht unterstützt.

Informationen zur Konfiguration Ihres mobilen Gerätes für eine Wi-Fi-Verbindung finden Sie im Benutzerhandbuch des mobilen Gerätes.

Informationen zur Konfiguration Ihres Brother-Gerätes für eine Wi-Fi-Verbindung finden Sie in der Installationsanleitung des Gerätes.

Wenn das Brother-Gerät über Wi-Fi mit dem Wireless Access Point/Router verbunden ist:

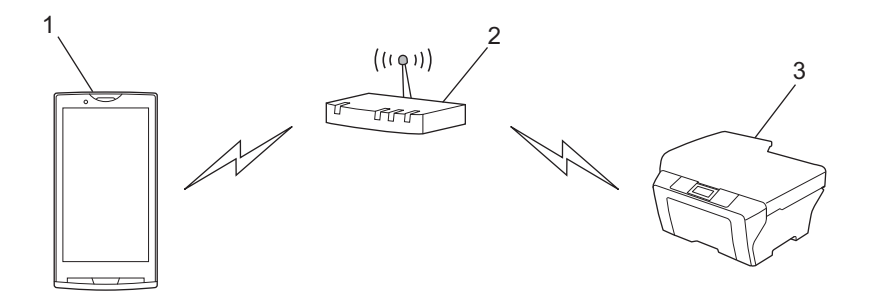

- 1 Mobiles Gerät
- 2 Wireless Access Point/Router
- 3 Drahtloses Netzwerkgerät (Ihr Gerät)

Wenn das Brother-Gerät über ein Netzwerkkabel mit dem Wireless Access Point/Router verbunden ist:

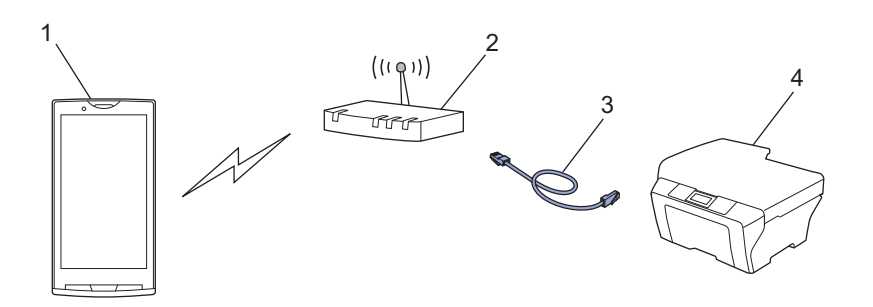

- 1 Mobiles Gerät
- 2 Wireless Access Point/Router
- 3 Netzwerkkabel
- 4 Netzwerkgerät (Ihr Gerät)

# Brother iPrint&Scan von Google Play (Android Market™) herunterladen

Brother iPrint&Scan kann von Google Play (Android Market<sup>™</sup>) heruntergeladen und installiert werden. Um sämtliche von Brother iPrint&Scan unterstützten Funktionen nutzen zu können, sollten Sie die neueste Version verwenden.

Informationen zum Herunterladen und Installieren bzw. Deinstallieren von Brother iPrint&Scan finden Sie im Benutzerhandbuch Ihres mobilen Gerätes.

## Von der Speicherkarte des mobilen Geräts drucken

#### Fotos drucken

Sie können JPEG-Bilder drucken, die auf der Speicherkarte Ihres mobilen Geräts vorhanden sind.

- 1 Vergewissern Sie sich, dass die Speicherkarte in das mobile Gerät eingelegt wurde.
- Offnen Sie den Launcher auf dem mobilen Gerät.
- **3** Tippen Sie auf das Brother iPrint&Scan-Symbol.

#### **HINWEIS**

Wenn der Bildschirm mit der Lizenzvereinbarung angezeigt wird, lesen Sie diese sorgfältig durch und stimmen Sie den Bedingungen der Lizenzvereinbarung zu.

- 4 Tippen Sie auf **Fotodruck**.
- 5 Die Fotos werden als Miniaturansichten angezeigt. Tippen Sie auf das gewünschte Foto.
- 6 Bestätigen Sie das Bild im Druckvorschau-Bildschirm.

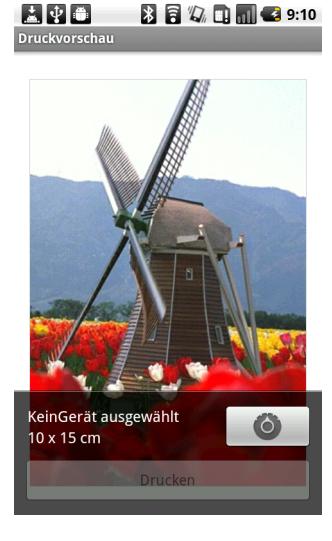

#### **HINWEIS**

Tippen Sie auf den Bildschirm, um die Funktionsschaltflächen aus- bzw. einzublenden.

7 Tippen Sie auf 🚺 🗿

- 8 Vergewissern Sie sich, dass Ihr Gerät gewählt ist. Sie haben die folgenden Möglichkeiten:
  - Wenn Ihr Gerät gewählt ist, gehen Sie zu Schritt **()**.

Wenn ein anderes Gerät gewählt ist oder wenn KeinGerät ausgewählt angezeigt wird, vergewissern Sie sich, dass Ihr Gerät eingeschaltet ist, und tippen Sie dann auf Drucker. Gehen Sie zu Schritt ().

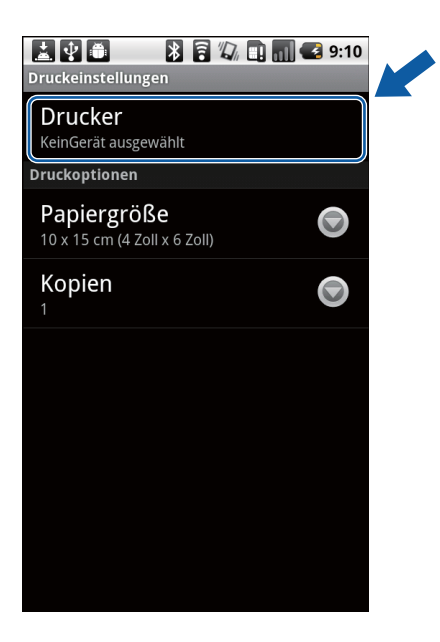

- 9 Die Anwendung durchsucht Ihr Netzwerk und zeigt eine Liste verfügbarer Geräte an. Tippen Sie auf Ihr Gerät in der Liste.
- 10 Sie haben die folgenden Möglichkeiten:
  - Um andere Druckeinstellungen zu ändern, siehe Druckeinstellungen >> Seite 19. Gehen Sie nach dem Ändern der Einstellungen zu Schritt ①.
  - Wenn Sie keine Einstellungen ändern möchten, drücken Sie die Zurück-Taste und gehen Sie zu Schritt ①.

#### 11 Tippen Sie auf **Drucken**.

Das Gerät beginnt zu drucken.

#### Dokumente drucken

Sie können Dokumente drucken, die auf der Speicherkarte Ihres mobilen Geräts vorhanden sind.

Die folgenden Dateiformate werden unterstützt:

- PDF
- Microsoft<sup>®</sup> Word (DOC/DOCX)
- Microsoft<sup>®</sup> Excel<sup>®</sup> (XLS/XLSX)
- Microsoft<sup>®</sup> PowerPoint<sup>®</sup> (PPT/PPTX)
- Text

#### HINWEIS

- Durch ein Kennwort geschützte Dokumente können nicht gedruckt werden.
- Einige verschlüsselte PDF-Dateien können nicht gedruckt werden.
- Beim Drucken einer PDF-Datei mit Schriftarten, die nicht in die Datei eingebettet sind, kann es sein, dass Zeichen durch Zeichen einer anderen Schriftart ersetzt werden oder unkenntlich sind.
- Beim Drucken einer PDF-Datei, die transparente Objekte enthält, wird die Transparenzeinstellung ignoriert. Die Datei wird mit deaktivierter Transparenzeinstellung gedruckt.
- 1 Vergewissern Sie sich, dass die Speicherkarte in das mobile Gerät eingelegt wurde.
- 2 Öffnen Sie den Launcher auf dem mobilen Gerät.
- 3 Tippen Sie auf das Brother iPrint&Scan-Symbol.

#### **HINWEIS**

Wenn der Bildschirm mit der Lizenzvereinbarung angezeigt wird, lesen Sie diese sorgfältig durch und stimmen Sie den Bedingungen der Lizenzvereinbarung zu.

5 Tippen Sie auf **Dokument drucken**.

5 Die Dokumentenliste wird angezeigt. Tippen Sie auf den Namen des Dokuments, das Sie drucken möchten.

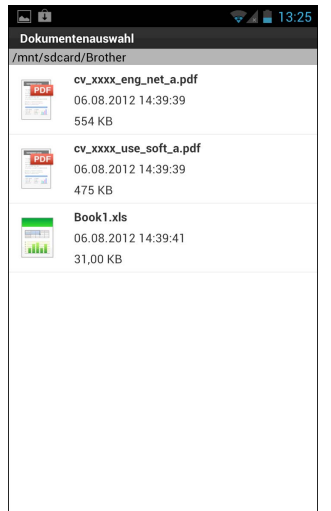

6 Bestätigen Sie das Bild im Druckvorschau-Bildschirm.

#### **HINWEIS**

- Tippen Sie auf den Bildschirm, um die Funktionsschaltflächen aus- bzw. einzublenden.
- Tippen Sie auf 🧹 oder 🔪 zur Anzeige der vorhergehenden bzw. nächsten Seite.
- Zum Drucken von Microsoft<sup>®</sup> Excel<sup>®</sup>-Dateien können Sie die Einstellung so konfigurieren, dass jedes Arbeitsblatt auf eine separate Seite gedruckt wird, wenn Sie auf tippen.
- 7 Tippen Sie auf 🚺 .
- 8 Vergewissern Sie sich, dass Ihr Gerät gewählt ist. Sie haben die folgenden Möglichkeiten:
  - Wenn Ihr Gerät gewählt ist, gehen Sie zu Schritt <sup>(1)</sup>.

Wenn ein anderes Gerät gewählt ist oder wenn KeinGerät ausgewählt angezeigt wird, vergewissern Sie sich, dass Ihr Gerät eingeschaltet ist, und tippen Sie dann auf Drucker. Gehen Sie zu Schritt ().

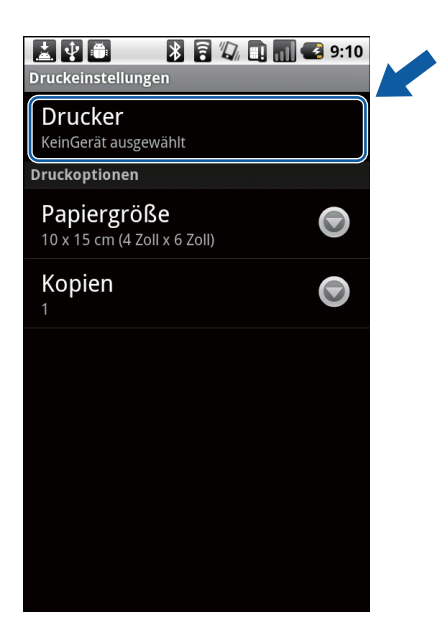

- 9 Die Anwendung durchsucht Ihr Netzwerk und zeigt eine Liste verfügbarer Geräte an. Tippen Sie auf Ihr Gerät in der Liste.
- 10 Sie haben die folgenden Möglichkeiten:
  - Um andere Druckeinstellungen zu ändern, siehe *Druckeinstellungen* >> Seite 19. Gehen Sie nach dem Ändern der Einstellungen zu Schritt ①.
  - Wenn Sie keine Einstellungen ändern möchten, drücken Sie die Zurück-Taste und gehen Sie zu Schritt ①.
- 1 Sie haben die folgenden Möglichkeiten:
  - Tippen Sie zum Drucken eines PDF- oder Microsoft<sup>®</sup> Office-Dokumentes auf **Dies drucken**, um die angezeigte Seite zu drucken, oder auf **Alles druck.**, um alle Seiten des Dokuments zu drucken.
  - Um Text zu drucken, tippen Sie auf **Drucken**.

Das Gerät beginnt zu drucken.

## Mit einem Web-Browser drucken

#### Webseiten drucken

Sie können mit dem in Brother iPrint&Scan integrierten Web-Browser Webseiten drucken.

D Öffnen Sie den Launcher auf dem mobilen Gerät.

2) Tippen Sie auf das Brother iPrint&Scan-Symbol.

#### HINWEIS

Wenn der Bildschirm mit der Lizenzvereinbarung angezeigt wird, lesen Sie diese sorgfältig durch und stimmen Sie den Bedingungen der Lizenzvereinbarung zu.

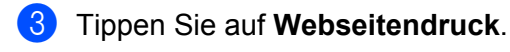

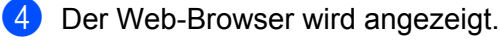

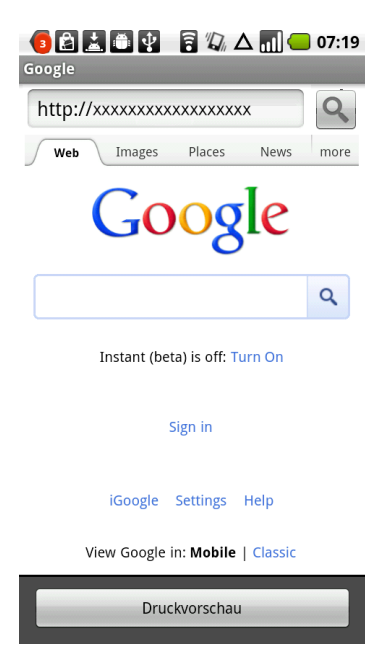

Sie können eine Webseite auf eine der folgenden Arten aufrufen:

URL direkt eingeben

Tippen Sie auf das Adressfeld und geben Sie dann die URL der Webseite ein, die Sie aufrufen möchten.

Tippen Sie auf Q neben dem Adressfeld und gehen Sie dann zu Schritt 6.

Nach Schlüsselwörtern suchen

Tippen Sie auf das Adressfeld und geben Sie dann die Schlüsselwörter ein, nach denen Sie suchen möchten.

Tippen Sie auf \_\_\_\_ neben dem Adressfeld.

Die Suchergebnisse werden im Web-Browser angezeigt.

Tippen Sie auf die Webseite, die Sie aufrufen möchten, und gehen Sie dann zu Schritt 6.

Auf ein Lesezeichen tippen

Tippen Sie auf

Tippen Sie auf das Lesezeichen der Webseite, die Sie aufrufen möchten, und gehen Sie dann zu Schritt **6**.

2

Auf den Verlauf tippen

Wenn Sie bereits vorher eine Webseite aufgerufen haben, tippen Sie auf

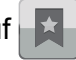

Tippen Sie auf **Verlauf** und dann auf die Webseite, die Sie aufrufen möchten. Gehen Sie zu Schritt **⑤**.

5 Die Webseite wird angezeigt. Tippen Sie auf **Druckvorschau**.

6 Bestätigen Sie das Bild im Druckvorschau-Bildschirm.

#### **HINWEIS**

- Tippen Sie auf den Bildschirm, um die Funktionsschaltflächen aus- bzw. einzublenden.
- Tippen Sie auf < oder 🔰 zur Anzeige der vorhergehenden bzw. nächsten Seite.

7 Tippen Sie auf 🚺 .

8 Vergewissern Sie sich, dass Ihr Gerät gewählt ist. Sie haben die folgenden Möglichkeiten:

- Wenn Ihr Gerät gewählt ist, gehen Sie zu Schritt <sup>(1)</sup>.
- Wenn ein anderes Gerät gewählt ist oder wenn KeinGerät ausgewählt angezeigt wird, vergewissern Sie sich, dass Ihr Gerät eingeschaltet ist, und tippen Sie dann auf Drucker. Gehen Sie zu Schritt (9).

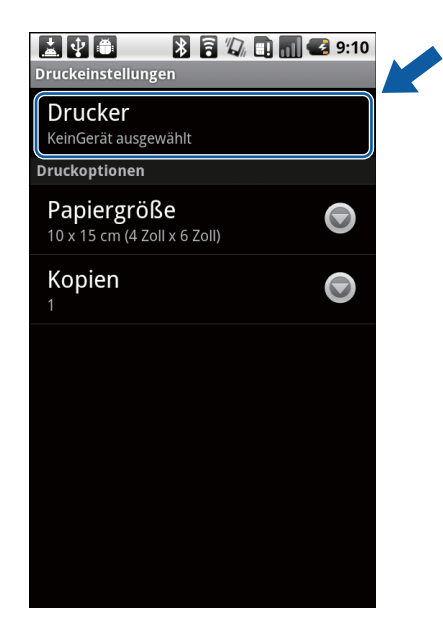

- 9 Die Anwendung durchsucht Ihr Netzwerk und zeigt eine Liste verfügbarer Geräte an. Tippen Sie auf Ihr Gerät in der Liste.
- 10 Sie haben die folgenden Möglichkeiten:

- Um andere Druckeinstellungen zu ändern, siehe Druckeinstellungen >> Seite 19. Gehen Sie nach dem Ändern der Einstellungen zu Schritt
- Drücken Sie zum Ändern von Einstellungen auf die Zurück-Taste und fahren Sie mit Schritt 
  frag fort.

Sie haben die folgenden Möglichkeiten:

- Tippen Sie auf Dies drucken, um die angezeigte Seite zu drucken.
- Tippen Sie auf Alles druck., um alle Seiten zu drucken.

Das Gerät beginnt zu drucken.

#### Browser-Verlauf löschen

Sie können den Browser-Verlauf löschen.

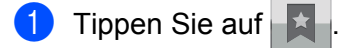

- Tippen Sie auf Verlauf.
- Sie haben die folgenden Möglichkeiten:
  - Um einen Browser-Verlauf zu löschen, berühren Sie die Aufzeichnung bis das Popup-Menü erscheint. Eine Meldung wird angezeigt, in der Sie bestätigen müssen, dass Sie den Browser-Verlauf löschen möchten.

Tippen Sie auf **OK**.

Der Browser-Verlauf wird gelöscht.

Um den gesamten Browser-Verlauf zu löschen, drücken Sie die Menü-Taste und tippen Sie anschließend auf Verlauf löschen.

Eine Meldung wird angezeigt, in der Sie bestätigen müssen, dass Sie den Browser-Verlauf löschen möchten.

Tippen Sie auf **OK**.

Der gesamte Browser-Verlauf wird gelöscht.

#### HINWEIS

Wenn Sie den Browser-Verlauf löschen, steht er nicht mehr zur Verfügung, wenn Sie andere Web-Browser verwenden.

## E-Mail-Nachrichten drucken

Mit Brother iPrint&Scan können Sie E-Mails von Ihrem Gmail™-Konto (Google-Konto) aus anzeigen und drucken. Zum Drucken von E-Mails muss Ihr mobiles Gerät für den Zugriff auf das Gmail™-Konto (Google-Konto) konfiguriert sein.

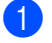

Öffnen Sie den Launcher auf dem mobilen Gerät.

Tippen Sie auf das Brother iPrint&Scan-Symbol.

#### HINWEIS

Wenn der Bildschirm mit der Lizenzvereinbarung angezeigt wird, lesen Sie diese sorgfältig durch und stimmen Sie den Bedingungen der Lizenzvereinbarung zu.

#### 3 Tippen Sie auf E-Mail drucken.

Falls Ihr mobiles Gerät für mehrere Gmail™-Konten (Google-Konten) konfiguriert ist, wählen Sie das Konto, auf das Sie zugreifen möchten.

Die E-Mail-Liste wird angezeigt. Wählen Sie die E-Mail-Nachricht, die Sie drucken möchten.

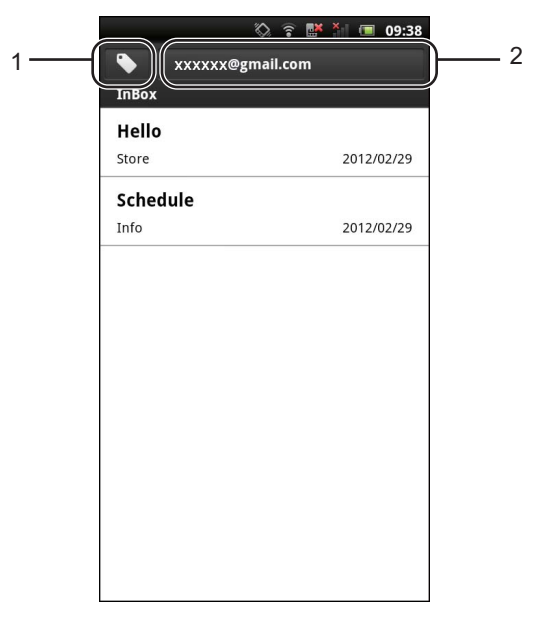

#### 1 Label-Taste

Tippen Sie auf diese Taste, um weitere Label-Nachrichten anzuzeigen.

#### 2 Kontotaste

Tippen Sie auf diese Taste, um das Konto zu ändern.

5 Die E-Mail-Nachricht wird angezeigt. Tippen Sie auf **Druckvorschau**.

6 Bestätigen Sie das Bild im Druckvorschau-Bildschirm.

#### **HINWEIS**

- Tippen Sie auf den Bildschirm, um die Funktionsschaltflächen aus- bzw. einzublenden.
- Tippen Sie auf 🤇 oder 🔰 zur Anzeige der vorhergehenden bzw. nächsten Seite.
- 7 Tippen Sie auf 🛛 🙆
- 8 Vergewissern Sie sich, dass Ihr Gerät gewählt ist. Sie haben die folgenden Möglichkeiten:
  - Wenn Ihr Gerät gewählt ist, gehen Sie zu Schritt <sup>(1)</sup>.

Wenn ein anderes Gerät gewählt ist oder wenn KeinGerät ausgewählt angezeigt wird, vergewissern Sie sich, dass Ihr Gerät eingeschaltet ist, und tippen Sie dann auf Drucker. Gehen Sie zu Schritt ().

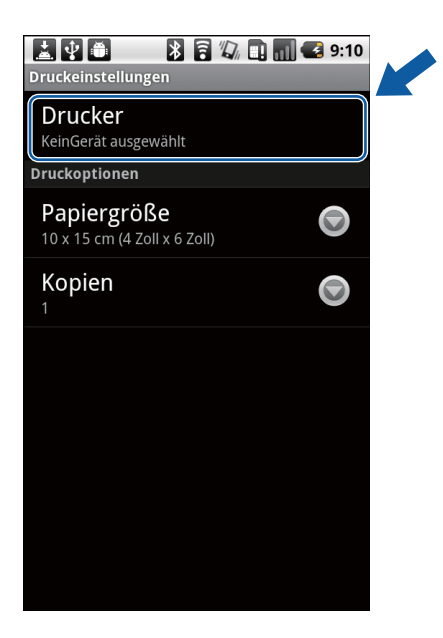

- 9 Die Anwendung durchsucht Ihr Netzwerk und zeigt eine Liste verfügbarer Geräte an. Tippen Sie auf Ihr Gerät in der Liste.
- 10 Sie haben die folgenden Möglichkeiten:
  - Um andere Druckeinstellungen zu ändern, siehe *Druckeinstellungen* >> Seite 19. Gehen Sie nach dem Ändern der Einstellungen zu Schritt ①.
  - Wenn Sie keine Einstellungen ändern möchten, drücken Sie die Zurück-Taste und gehen Sie zu Schritt ①.
- Tippen Sie auf Drucken.
   Das Gerät beginnt zu drucken.

## Mit anderen Anwendungen drucken

Das direkte Drucken von Dokumenten mit Brother iPrint&Scan ist auch mit anderen auf Ihrem mobilen Gerät installierten Anwendungen möglich. Sie können zum Beispiel an E-Mail-Nachrichten angehängte Fotos von Ihrem mobilen Gerät aus drucken.

#### Fotos oder Dokumente drucken

Die folgenden Dateiformate werden unterstützt:

- PDF
- Microsoft<sup>®</sup> Word (DOC/DOCX)
- Microsoft<sup>®</sup> Excel<sup>®</sup> (XLS/XLSX)

- Microsoft<sup>®</sup> PowerPoint<sup>®</sup> (PPT/PPTX)
- Text
- Bilder (JPEG/PNG/GIF/BMP)

#### HINWEIS

- Durch ein Kennwort geschützte Dokumente können nicht gedruckt werden.
- Einige verschlüsselte PDF-Dateien können nicht gedruckt werden.
- Beim Drucken einer PDF-Datei mit Schriftarten, die nicht in die Datei eingebettet sind, kann es sein, dass Zeichen durch Zeichen einer anderen Schriftart ersetzt werden oder unkenntlich sind.
- Beim Drucken einer PDF-Datei, die transparente Objekte enthält, wird die Transparenzeinstellung ignoriert. Die Datei wird mit deaktivierter Transparenzeinstellung gedruckt.
- Verwenden Sie die gewünschte Anwendung, um die zu druckende Datei auszuwählen, und geben Sie die Datei mit Brother iPrint&Scan frei. Bei einigen Anwendungen kann die Datei beispielsweise durch Tippen auf das Freigabesymbol (\*) freigegeben werden. Wenn die Liste der Anwendungen angezeigt wird, wählen Sie Brother iPrint&Scan.

#### **HINWEIS**

- Wenn der Bildschirm mit der Lizenzvereinbarung angezeigt wird, lesen Sie diese sorgfältig durch und stimmen Sie den Bedingungen der Lizenzvereinbarung zu.
- Wenn der Text URLs enthält, wird eine Webseite für die URL oder der Textvorschaubildschirm angezeigt. Tippen Sie auf Druckvorschau und gehen Sie zu Schritt 2.
- 2 Eine Druckvorschau wird angezeigt. Bestätigen Sie das Bild im Druckvorschau-Bildschirm.

#### HINWEIS

- Tippen Sie auf den Bildschirm, um die Funktionsschaltflächen aus- bzw. einzublenden.
- Tippen Sie auf 🤇 oder 🔪 zur Anzeige der vorhergehenden bzw. nächsten Seite.
- Zum Drucken von Microsoft<sup>®</sup> Excel<sup>®</sup>-Dateien können Sie die Einstellung so konfigurieren, dass jedes Arbeitsblatt auf eine separate Seite gedruckt wird, wenn Sie auf tippen.
- 3 Tippen Sie auf 🚺 .
- 4 Vergewissern Sie sich, dass Ihr Gerät gewählt ist. Sie haben die folgenden Möglichkeiten:
  - Wenn Ihr Gerät gewählt ist, gehen Sie zu Schritt 6.

Wenn ein anderes Gerät gewählt ist oder wenn KeinGerät ausgewählt angezeigt wird, vergewissern Sie sich, dass Ihr Gerät eingeschaltet ist, und tippen Sie dann auf Drucker. Gehen Sie zu Schritt 6.

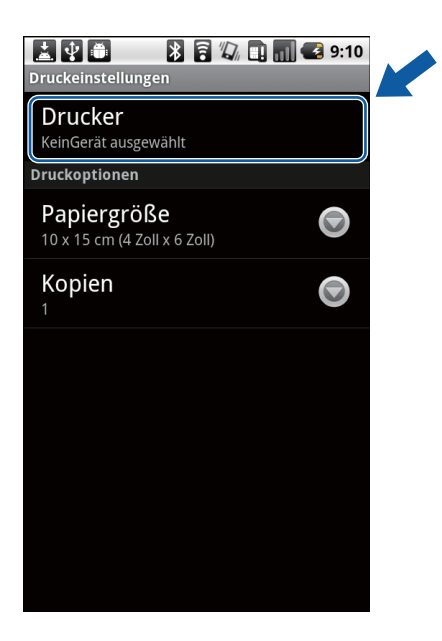

- 5 Die Anwendung durchsucht Ihr Netzwerk und zeigt eine Liste verfügbarer Geräte an. Tippen Sie auf Ihr Gerät in der Liste.
- 6 Sie haben die folgenden Möglichkeiten:
  - Um andere Druckeinstellungen zu ändern, siehe Druckeinstellungen >> Seite 19. Gehen Sie nach dem Ändern der Einstellungen zu Schritt ⑦.
  - Wenn Sie keine Einstellungen ändern möchten, drücken Sie die Zurück-Taste und gehen Sie zu Schritt 7.
  - Sie haben die folgenden Möglichkeiten:
    - Tippen Sie zum Drucken eines PDF- oder Microsoft<sup>®</sup> Office-Dokumentes auf **Dies drucken**, um die angezeigte Seite zu drucken, oder auf **Alles druck.**, um alle Seiten des Dokuments zu drucken.
    - Um Fotos oder Text zu drucken, tippen Sie auf **Drucken**.

Das Gerät beginnt zu drucken.

#### Webseiten drucken

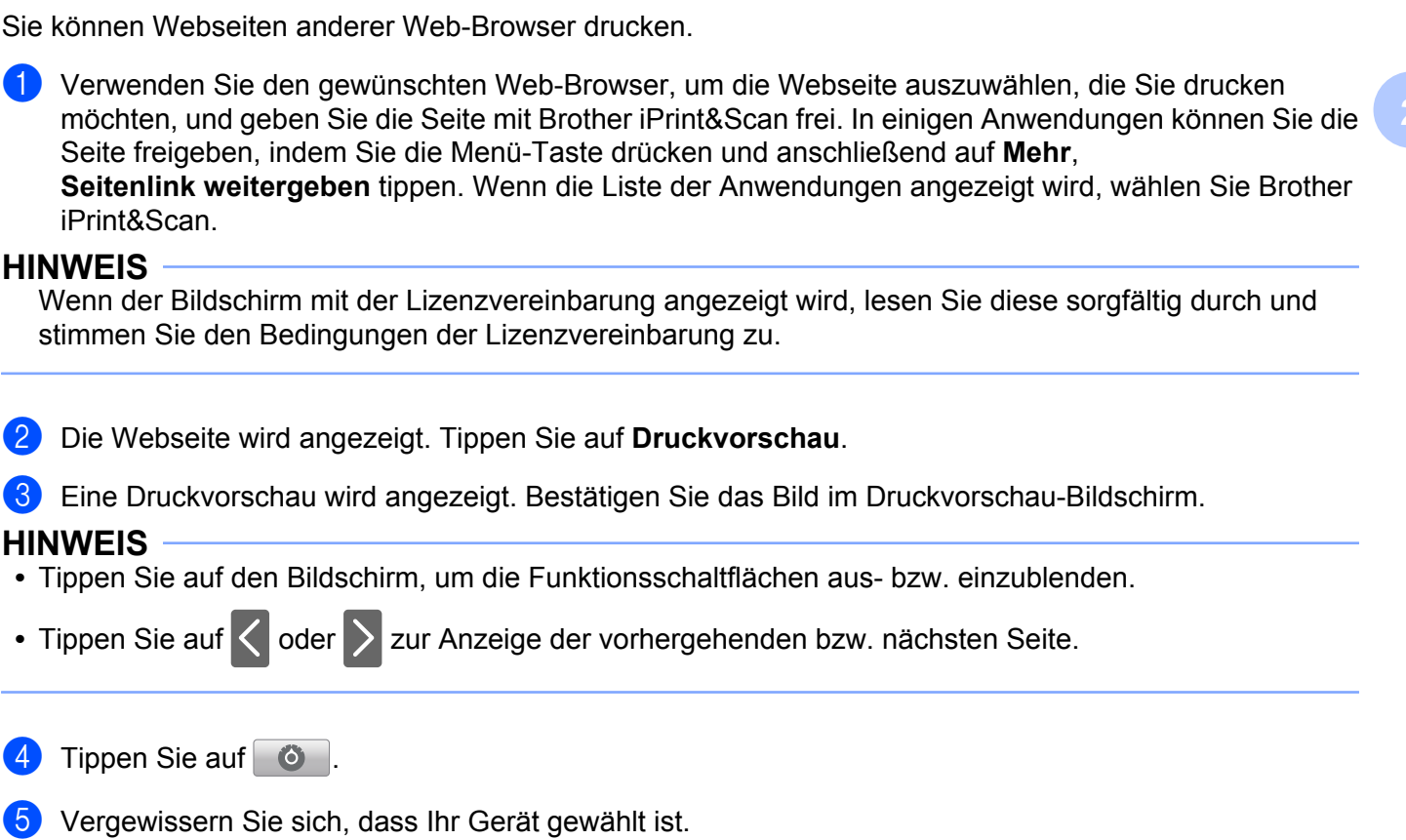

vergewissern Sie sich, dass Ihr Gerät gewählt i Sie haben die folgenden Möglichkeiten:

Wenn Ihr Gerät gewählt ist, gehen Sie zu Schritt 1.

Wenn ein anderes Gerät gewählt ist oder wenn KeinGerät ausgewählt angezeigt wird, vergewissern Sie sich, dass Ihr Gerät eingeschaltet ist, und tippen Sie dann auf Drucker. Gehen Sie zu Schritt 6.

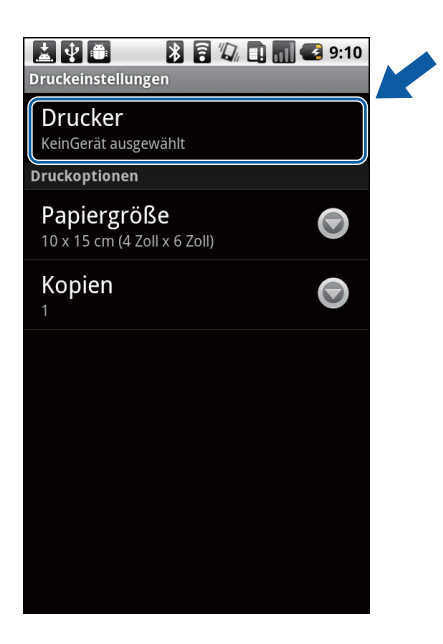

- 6 Die Anwendung durchsucht Ihr Netzwerk und zeigt eine Liste verfügbarer Geräte an. Tippen Sie auf Ihr Gerät in der Liste.
- 7 Sie haben die folgenden Möglichkeiten:
  - Um andere Druckeinstellungen zu ändern, siehe *Druckeinstellungen* >> Seite 19. Gehen Sie nach dem Ändern der Einstellungen zu Schritt ⑧.
  - Wenn Sie keine Einstellungen ändern möchten, drücken Sie die Zurück-Taste und gehen Sie zu Schritt <sup>(3)</sup>.
- 8 Sie haben die folgenden Möglichkeiten:
  - Tippen Sie auf **Dies drucken**, um die angezeigte Seite zu drucken.
  - Tippen Sie auf **Alles druck.**, um alle Seiten zu drucken.

Das Gerät beginnt zu drucken.

## Druckeinstellungen

Sie können die folgenden Druckeinstellungen ändern, wenn Sie von einem mobilen Gerät aus drucken.

- Papiergröße
- Druckmedium
- Kopien
- Layout
- Farbe/Schwarzweiß
- Duplex (2seit.)

#### HINWEIS

Es werden nur Einstellungen angezeigt, die geändert werden können.

1 Tippen Sie im Bildschirm für die Druckeinstellungen auf die Druckoption, die Sie ändern möchten.

- 2 Wählen Sie eine Option. Wiederbolen Sie die Schr
  - Wiederholen Sie die Schritte () und (2), wenn Sie weitere Optionen ändern möchten.
- 3 Drücken Sie die Zurück-Taste.

#### **HINWEIS**

Wenn Sie Fotos drucken

(Inkjet-Modelle)

Die Fotos werden randlos gedruckt, und wenn das Seitenverhältnis der Fotos von dem des Papiers abweicht, werden die Fotos so vergrößert, dass auf den Ausdrucken kein Rand zu sehen ist. In diesem Fall wird der Bereich des Fotos, der nicht auf das Papier passt, abgeschnitten und nicht ausgedruckt.

(Laser-Modelle)

Die Fotos werden mit Rand gedruckt, und wenn das Seitenverhältnis der Fotos von dem des Papiers abweicht, werden die Fotos so verkleinert oder vergrößert, dass das ganze Bild ausgedruckt wird.

• Dokumente, Webseiten und Email-Nachrichten werden mit Rand gedruckt.

Scannen

## **Dokumente scannen**

## Dokumente scannen und direkt auf der Speicherkarte Ihres mobilen Gerätes speichern

Vergewissern Sie sich, dass auf der Speicherkarte Ihres mobilen Gerätes genügend Speicherplatz zur Verfügung steht.

1 Vergewissern Sie sich, dass die Speicherkarte in das mobile Gerät eingelegt wurde.

Legen Sie das Dokument am Gerät ein.

- Öffnen Sie den Launcher auf dem mobilen Gerät.
- 4 Tippen Sie auf das Brother iPrint&Scan-Symbol.

#### HINWEIS

3

Wenn der Bildschirm mit der Lizenzvereinbarung angezeigt wird, lesen Sie diese sorgfältig durch und stimmen Sie den Bedingungen der Lizenzvereinbarung zu.

- 5 Tippen Sie auf Scannen.
- 🌔 Tippen Sie auf 🛛 🙆 .

Vergewissern Sie sich, dass Ihr Gerät gewählt ist. Sie haben die folgenden Möglichkeiten:

■ Wenn Ihr Gerät gewählt ist, gehen Sie zu Schritt ④.

Wenn ein anderes Gerät gewählt ist oder wenn KeinGerät ausgewählt angezeigt wird, vergewissern Sie sich, dass Ihr Gerät eingeschaltet ist, und tippen Sie dann auf Scanner. Gehen Sie zu Schritt <sup>(3)</sup>.

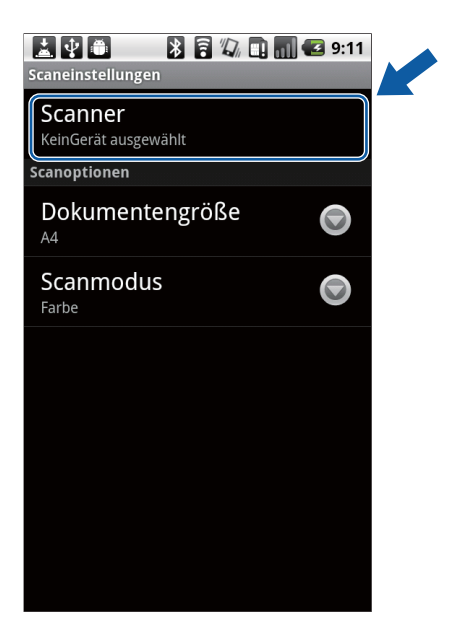

- 8 Die Anwendung durchsucht Ihr Netzwerk und zeigt eine Liste verfügbarer Geräte an. Tippen Sie auf Ihr Gerät in der Liste.
- 9 Sie haben die folgenden Möglichkeiten:
  - Um andere Scaneinstellungen zu ändern, siehe *Scaneinstellungen* >> Seite 26. Gehen Sie nach dem Ändern der Einstellungen zu Schritt **(**).
  - Wenn Sie keine Einstellungen ändern möchten, drücken Sie die Zurück-Taste und gehen Sie zu Schritt **()**.

#### Tippen Sie auf Scannen.

Das Gerät liest das Dokument ein. Anschließend wird das gescannte Bild auf dem Bildschirm angezeigt. Bestätigen Sie das gescannte Bild.

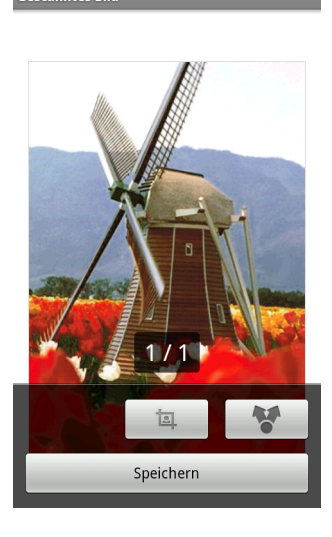

### 🕅 🖹 🛓 😲 🖨 ∦ 🛜 🛆 📊 亿 02:24

#### **HINWEIS**

- Tippen Sie auf den Bildschirm, um die Funktionsschaltflächen aus- bzw. einzublenden.
- Tippen Sie auf 🔇 oder 🔪 zur Anzeige der vorhergehenden bzw. nächsten Seite.

Sie haben die folgenden Möglichkeiten:

- Um das gescannte Bild zuzuschneiden, tippen Sie auf und fahren Sie mit Schritt 🕲 fort.
- Wenn Sie das gescannte Bild nicht zuschneiden möchten, gehen Sie zu Schritt ().
- 12 Der Bereich innerhalb des Feldes wird zugeschnitten.
  - Um die Größe des Feldes zu ändern, ziehen Sie am Rand des Feldes.
  - Um das Feld zu verschieben, tippen Sie in das Feld und ziehen Sie es an eine andere Stelle. Nach Abschluss tippen Sie auf Fertig.
- Bestätigen Sie das zugeschnittene Bild. Um noch einmal von vorne anzufangen und die Größe des Feldes erneut festzulegen, tippen Sie auf und gehen Sie dann zurück zu Schritt
- 14 Tippen Sie auf **Speichern**.
- (5) Wählen Sie das Dateiformat (JPEG oder PDF) zum Speichern der Datei. Das gescannte Bild wird im festgelegten Dateiformat auf der Speicherkarte gespeichert.

#### HINWEIS

• Wenn Sie "JPEG" gewählt haben, wird jede Seite als einzelne Datei gespeichert. Wenn Sie "PDF" gewählt haben, werden alle Seiten des Dokuments als eine Datei gespeichert.

#### Scannen

- Die Dateinamen werden automatisch auf Grundlage des aktuellen Datums und der Uhrzeit erstellt. Zum Beispiel wird das erste Bild, das am 1. Juli 2011 um 22:33:55 Uhr eingescannt wird, Scan07012011223355\_001.jpg genannt. Beachten Sie, dass Dateiformat und Dateiname auch von der Einstellung der Region abhängig sind. (Der Dateiname enthält möglicherweise keine laufende Nummer.)
- Gescannte Bilder werden im folgenden Ordner auf der Speicherkarte gespeichert: /sdcard/Brother/scan.

#### Gescannte Bilder mit anderen Anwendungen öffnen

Mit Ihrem Brother-Gerät gescannte Fotos und Dokumente können mit anderen Anwendungen geöffnet werden. Wenn zum Beispiel auf Ihrem mobilen Gerät eine E-Mail-Anwendung installiert ist, die JPEG- und PDF-Dateien unterstützt, können gescannte Bilder an E-Mails angehängt und mit Ihrem mobilen Gerät versendet werden, indem die E-Mail-Anwendung ausgewählt wird.

- 1 Vergewissern Sie sich, dass die Speicherkarte in das mobile Gerät eingelegt wurde.
- 2 Legen Sie das Dokument am Gerät ein.
- 3 Öffnen Sie den Launcher auf dem mobilen Gerät.
- 4 Tippen Sie auf das Brother iPrint&Scan-Symbol.

#### **HINWEIS**

Wenn der Bildschirm mit der Lizenzvereinbarung angezeigt wird, lesen Sie diese sorgfältig durch und stimmen Sie den Bedingungen der Lizenzvereinbarung zu.

- 5 Tippen Sie auf **Scannen**.
- 6 Tippen Sie auf 🚺 .
- 7 Vergewissern Sie sich, dass Ihr Gerät gewählt ist. Sie haben die folgenden Möglichkeiten:
  - Wenn Ihr Gerät gewählt ist, gehen Sie zu Schritt ④.

Wenn ein anderes Gerät gewählt ist oder wenn KeinGerät ausgewählt angezeigt wird, vergewissern Sie sich, dass Ihr Gerät eingeschaltet ist, und tippen Sie dann auf Scanner. Gehen Sie zu Schritt <sup>(3)</sup>.

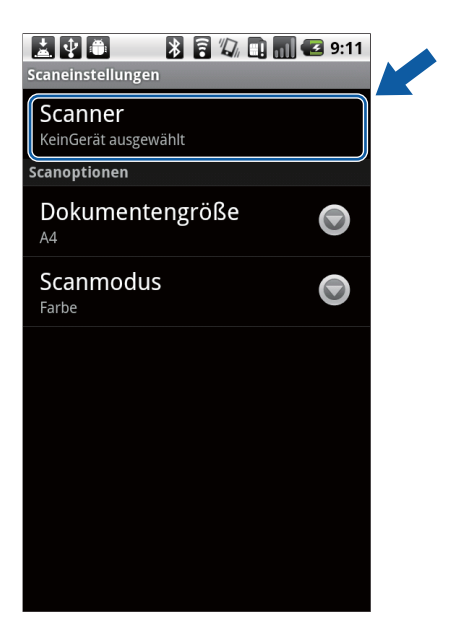

- 8 Die Anwendung durchsucht Ihr Netzwerk und zeigt eine Liste verfügbarer Geräte an. Tippen Sie auf Ihr Gerät in der Liste.
- 9 Sie haben die folgenden Möglichkeiten:
  - Um andere Scaneinstellungen zu ändern, siehe *Scaneinstellungen* >> Seite 26. Gehen Sie nach dem Ändern der Einstellungen zu Schritt **(**).
  - Wenn Sie keine Einstellungen ändern möchten, drücken Sie die Zurück-Taste und gehen Sie zu Schritt **()**.

#### Tippen Sie auf **Scannen**.

Das Gerät liest das Dokument ein. Anschließend wird das gescannte Bild auf dem Bildschirm angezeigt. Bestätigen Sie das gescannte Bild.

🕅 🖻 🛓 🔮 🎒 🐉 🛜 🛆 📶 💶 02:24

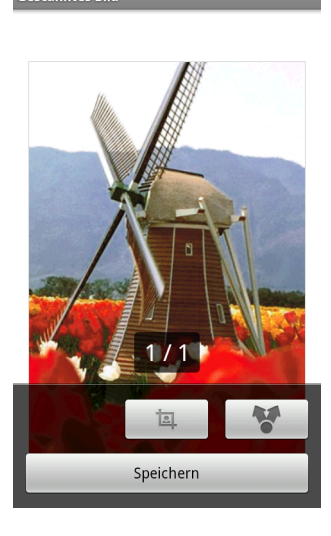

#### **HINWEIS**

- Tippen Sie auf den Bildschirm, um die Funktionsschaltflächen aus- bzw. einzublenden.
- Tippen Sie auf 🤇 oder 🔪 zur Anzeige der vorhergehenden bzw. nächsten Seite.

Sie haben die folgenden Möglichkeiten:

- Um das gescannte Bild zuzuschneiden, tippen Sie auf und fahren Sie mit Schritt 🕲 fort.
- Wenn Sie das gescannte Bild nicht zuschneiden möchten, gehen Sie zu Schritt @.
- 12 Der Bereich innerhalb des Feldes wird zugeschnitten.
  - Um die Größe des Feldes zu ändern, ziehen Sie am Rand des Feldes.
  - Um das Feld zu verschieben, tippen Sie in das Feld und ziehen Sie es an eine andere Stelle. Nach Abschluss tippen Sie auf Fertig.
- Bestätigen Sie das zugeschnittene Bild. Um noch einmal von vorne anzufangen und die Größe des Feldes erneut festzulegen, tippen Sie auf und gehen Sie dann zurück zu Schritt
- 1 Tippen Sie auf 🛛 🚼 .
- 15 Wählen Sie das Dateiformat (JPEG oder PDF) der Datei, die Sie öffnen möchten.
- 16 Eine Liste der Anwendungen, mit denen die Datei geöffnet werden kann, wird angezeigt. Tippen Sie auf die gewünschte Anwendung. Informationen zur Verwendung der Anwendung finden Sie im Benutzerhandbuch der Anwendung.

#### HINWEIS

Die Dateinamen werden automatisch auf Grundlage des aktuellen Datums und der Uhrzeit erstellt. Zum Beispiel wird das erste Bild, das am 1. Juli 2011 um 22:33:55 Uhr eingescannt wird, Scan07012011223355\_001.jpg genannt. Beachten Sie, dass Dateiformat und Dateiname auch von der Einstellung der Region abhängig sind. (Der Dateiname enthält möglicherweise keine laufende Nummer.)

## Scaneinstellungen

Sie können die folgenden Scaneinstellungen ändern, wenn Sie Ihr mobiles Gerät zum Scannen verwenden.

- Dokumentengröße
- Scanmodus
- Duplex <sup>1</sup>
- <sup>1</sup> Wird nur angezeigt, wenn Ihr Gerät das Duplex-Scannen unterstützt.

#### HINWEIS

Es werden nur Einstellungen angezeigt, die geändert werden können.

- 1 Tippen Sie im Bildschirm für die Scaneinstellungen auf die Scanoption, die Sie ändern möchten.
- Wählen Sie eine Option.
   Wiederholen Sie die Schritte 1 und 2, wenn Sie weitere Optionen ändern möchten.

3 Drücken Sie die Zurück-Taste.

## Teil II

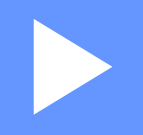

# Für iOS-Geräte

| Einleitung | 28 |
|------------|----|
| Drucken    | 31 |
| Scannen    | 57 |

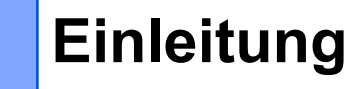

## Übersicht

4

Mit Brother iPrint&Scan können Sie Funktionen Ihres Brother-Gerätes direkt von Ihrem iPhone, iPod touch und iPad aus nutzen.

Brother iPrint&Scan unterstützt die folgenden Funktionen:

Drucken

Selbst wenn Ihr Gerät nicht an den Computer angeschlossen ist, können Sie Fotos, Dokumente und Webseiten direkt von Ihrem mobilen Gerät aus drucken (siehe *Drucken* ➤➤ Seite 31).

Scannen

Fotos und Dokumente, die Sie mit Ihrem Brother-Gerät gescannt haben, können direkt im Fotoalbum Ihres mobilen Gerätes gespeichert werden, an E-Mails angehängt werden, die Sie von Ihrem mobilen Gerät aus versenden, direkt in der iCloud gespeichert oder mit anderen Anwendungen auf Ihrem mobilen Gerät geöffnet werden (siehe *Scannen* **>>** Seite 57).

#### HINWEIS

- Eine Liste der von Brother iPrint&Scan unterstützten Modelle finden Sie auf der Brother-Website unter http://www.brother.com/apps/iphone/.
- Wenn Ihr Gerät keinen Drucker oder Scanner hat, können Sie die entsprechenden Druck- oder Scanfunktionen von Brother iPrint&Scan nicht verwenden.

## Hardware-Voraussetzung

#### Unterstützte Geräte und Betriebssysteme

Brother iPrint&Scan ist mit den folgenden iOS-Geräten kompatibel:

- iPhone (iOS 4.0 oder höher)
- iPod touch (iOS 4.0 oder höher)
- iPad (iOS 4.2 oder höher)

#### HINWEIS

Einige Funktionen von Brother iPrint&Scan werden von Ihrem mobilen Gerät möglicherweise nicht unterstützt.

#### Netzwerkeinstellungen

Um Brother iPrint&Scan verwenden zu können, muss Ihr mobiles Gerät über Wi-Fi mit dem Netzwerk verbunden werden, mit dem das Brother-Gerät verbunden ist. Brother iPrint&Scan unterstützt drahtlose Verbindungen, die den Infrastruktur-Modus oder den Ad-hoc-Modus verwenden.

Informationen zur Konfiguration Ihres mobilen Gerätes für eine Wi-Fi-Verbindung finden Sie im Benutzerhandbuch des mobilen Gerätes. Ein Link zum Benutzerhandbuch Ihres mobilen Gerätes, das auf der Apple-Website angezeigt werden kann, befindet sich standardmäßig im Lesezeichen-Ordner von Safari.

Informationen zur Konfiguration Ihres Brother-Gerätes für eine Wi-Fi-Verbindung finden Sie in der Installationsanleitung und im Netzwerkhandbuch des Gerätes.

#### Ad-hoc-Modus

Verbinden Sie Ihr mobiles Gerät ohne Wireless Access Point/Router mit dem Gerät.

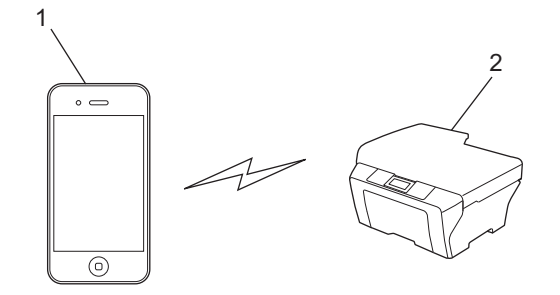

- 1 Mobiles Gerät
- 2 Drahtloses Netzwerkgerät (Ihr Gerät)

Einleitung

#### Infrastruktur-Modus

Verbinden Sie Ihr mobiles Gerät über einen Wireless Access Point/Router mit dem Gerät.

Wenn das Brother-Gerät über Wi-Fi mit dem Wireless Access Point/Router verbunden ist:

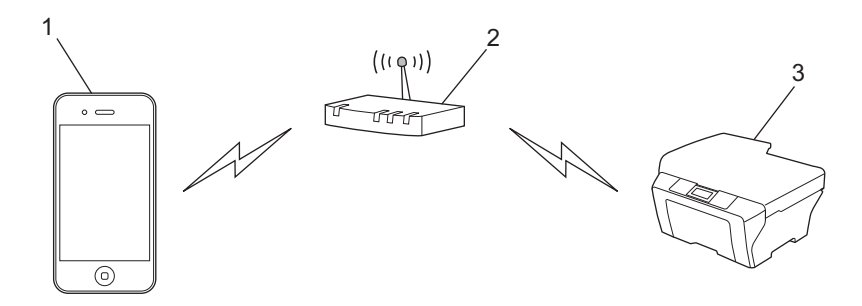

- 1 Mobiles Gerät
- 2 Wireless Access Point/Router
- 3 Drahtloses Netzwerkgerät (Ihr Gerät)

Wenn das Brother-Gerät über ein Netzwerkkabel mit dem Wireless Access Point/Router verbunden ist:

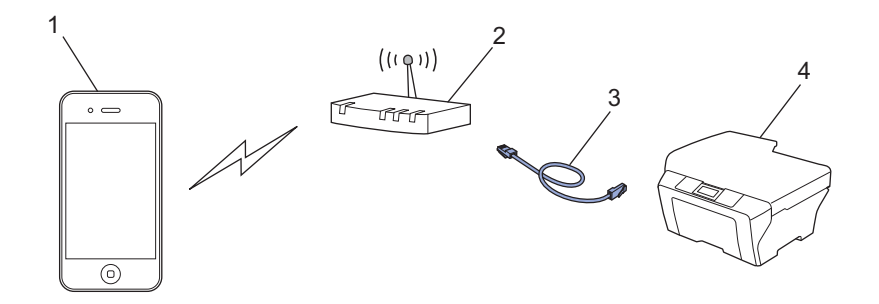

- 1 Mobiles Gerät
- 2 Wireless Access Point/Router
- 3 Netzwerkkabel
- 4 Netzwerkgerät (Ihr Gerät)

## Brother iPrint&Scan aus dem App Store herunterladen

Brother iPrint&Scan kann aus dem App Store heruntergeladen und installiert werden. Um sämtliche von Brother iPrint&Scan unterstützten Funktionen nutzen zu können, sollten Sie die neueste Version verwenden.

Informationen zum Herunterladen und Installieren bzw. Deinstallieren von Brother iPrint&Scan finden Sie im Benutzerhandbuch Ihres mobilen Gerätes. Ein Link zum Benutzerhandbuch Ihres mobilen Gerätes, das auf der Apple-Website angezeigt werden kann, befindet sich standardmäßig im Lesezeichen-Ordner von Safari.

5

## Fotos aus dem Fotoalbum Ihres mobilen Gerätes drucken

Sie können Fotos drucken, die im Fotoalbum Ihres mobilen Gerätes gespeichert sind.

#### Für iPhone und iPod touch

- Tippen Sie auf das Brother iPrint&Scan-Symbol im Startbildschirm.
   Wenn der Bildschirm Scannen angezeigt wird, schalten Sie auf die Druckfunktion um, indem Sie auf Drucken tippen.
- 2 Tippen Sie auf Fotoalben.
- 3 Wählen Sie ein Fotoalbum aus der Liste.
- Die Fotos im ausgewählten Album werden als Miniaturansichten angezeigt. Tippen Sie auf das gewünschte Foto.
- 5 Bestätigen Sie das Bild im Druckvorschau-Bildschirm.

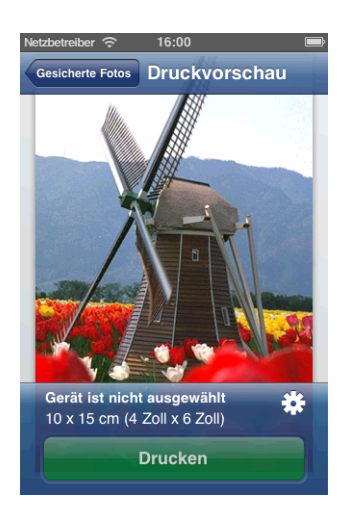

#### **HINWEIS**

Tippen Sie auf den Bildschirm, um die Funktionsschaltflächen aus- bzw. einzublenden.

🌀 Tippen Sie auf 🔆

Der Bildschirm für die Druckeinstellungen wird angezeigt.

- Vergewissern Sie sich, dass Ihr Gerät gewählt ist. Sie haben die folgenden Möglichkeiten:
  - Wenn Ihr Gerät gewählt ist, gehen Sie zu Schritt **9**.

Wenn ein anderes Gerät gewählt ist oder wenn Gerät ist nicht ausgewählt angezeigt wird, vergewissern Sie sich, dass Ihr Gerät eingeschaltet ist, und tippen Sie dann auf den angezeigten Druckernamen oder auf Gerät ist nicht ausgewählt. Gehen Sie zu Schritt <sup>(3)</sup>.

| Papiergröße 10 x 15 cm (4 Zol > |                            |     | ' |
|---------------------------------|----------------------------|-----|---|
| Copien 1 >                      | ruckoptionen               |     |   |
| (onien 1)                       | apiergröße 10 x 15 cm (4 2 | Zol | > |
|                                 | opien                      | 1   | > |

8 Die Anwendung durchsucht Ihr Netzwerk und zeigt eine Liste verfügbarer Geräte an. Tippen Sie auf Ihr Gerät in der Liste.

Tippen Sie auf Druckeinstellungen.

- 9 Sie haben die folgenden Möglichkeiten:
  - Um andere Druckeinstellungen zu ändern, siehe *Druckeinstellungen* >> Seite 56. Gehen Sie nach dem Ändern der Einstellungen zu Schritt **(**).
  - Wenn Sie keine Einstellungen ändern möchten, tippen Sie auf Fertig und gehen Sie dann zu Schritt **()**.
- 10 Tippen Sie auf Drucken. Das Gerät beginnt zu drucken.

#### Für iPad

- 1 Tippen Sie auf das Brother iPrint&Scan-Symbol im Startbildschirm. Wenn der Bildschirm für eine andere Funktion angezeigt wird, schalten Sie auf die Fotodruck-Funktion um, indem Sie auf Foto tippen.
- 2 Tippen Sie auf **Fotoalben**.
- 3 Wählen Sie ein Fotoalbum aus der Liste.
- 4 Die Fotos im ausgewählten Album werden als Miniaturansichten angezeigt. Tippen Sie auf das gewünschte Foto.
5 Bestätigen Sie das Bild im Druckvorschau-Bildschirm.

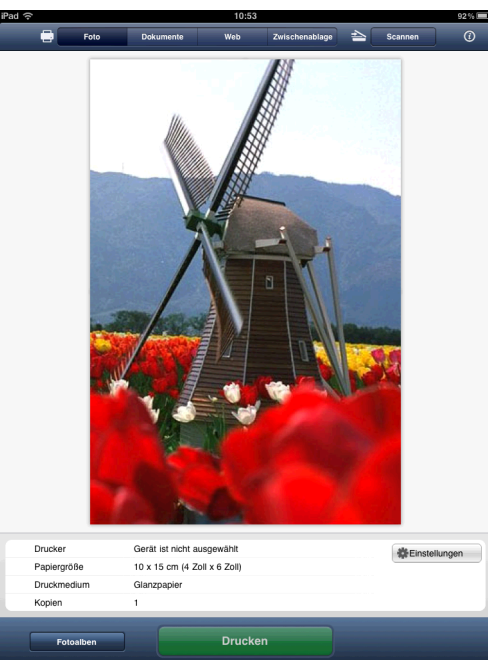

- 6 Tippen Sie auf Einstellungen. Der Bildschirm für die Druckeinstellungen wird angezeigt.
- Vergewissern Sie sich, dass Ihr Gerät gewählt ist. Sie haben die folgenden Möglichkeiten:
  - Wenn Ihr Gerät gewählt ist, gehen Sie zu Schritt ④.
  - Wenn ein anderes Gerät gewählt ist oder wenn Gerät ist nicht ausgewählt angezeigt wird, vergewissern Sie sich, dass Ihr Gerät eingeschaltet ist, und tippen Sie dann auf den angezeigten Druckernamen oder auf Gerät ist nicht ausgewählt. Gehen Sie zu Schritt <sup>(3)</sup>.

| Drucker                       |   |
|-------------------------------|---|
| Gerät ist nicht ausgewählt    | > |
| Druckoptionen                 |   |
| Papiergröße 10 x 15 cm (4 Zol | > |
| Kopien 1                      | > |

8 Die Anwendung durchsucht Ihr Netzwerk und zeigt eine Liste verfügbarer Geräte an. Tippen Sie auf Ihr Gerät in der Liste.

Tippen Sie auf Druckeinstellungen.

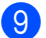

9 Sie haben die folgenden Möglichkeiten:

- Um andere Druckeinstellungen zu ändern, siehe *Druckeinstellungen* >> Seite 56. Gehen Sie nach dem Ändern der Einstellungen zu Schritt ().
- Wenn Sie keine Einstellungen ändern möchten, tippen Sie außerhalb des Bildschirms für die Druckeinstellungen auf das Display, um den Bildschirm zu schließen, und gehen Sie dann zu Schritt (1).

10 Tippen Sie auf **Drucken**. Das Gerät beginnt zu drucken.

# Aus der Dokumentendateiliste drucken

Sie können die folgenden Dateien in der Dokumentendateiliste aufrufen:

- Mit den Scanfunktionen von Brother iPrint&Scan<sup>1</sup> auf iCloud gespeicherte Dateien
- In Brother iPrint&Scan über iTunes File Sharing gespeicherte Dateien
- Dateien aus anderen mit Brother iPrint&Scan geöffneten Anwendungen (maximal die letzten 10 Dateien) (Siehe Fotos oder Dokumente mit anderen Anwendungen drucken >> Seite 51)
- <sup>1</sup> Um iCloud zu verwenden, ist iOS 5.0 oder höher erforderlich.

Dateien der folgenden Formate können in der Dokumentendateiliste angezeigt werden.

- PDF
- Microsoft<sup>®</sup> Word (DOC/DOCX)
- Microsoft<sup>®</sup> Excel<sup>®</sup> (XLS/XLSX)
- Microsoft<sup>®</sup> PowerPoint<sup>®</sup> (PPT/PPTX)
- Text
- Bilder (JPEG/PNG/TIFF)

## Für iPhone und iPod touch

- Tippen Sie auf das Brother iPrint&Scan-Symbol im Startbildschirm.
   Wenn der Bildschirm Scannen angezeigt wird, schalten Sie auf die Druckfunktion um, indem Sie auf Drucken tippen.
- 2 Tippen Sie auf **Dokumente**.
- 3 Die Dokumentenordner werden angezeigt. Tippen Sie auf den Ordner, der die Datei enthält, die Sie drucken möchten.
- 4 Die Dokumentendateiliste wird angezeigt. Tippen Sie auf die Datei, die Sie drucken möchten.
- 5 Für das restliche Verfahren gehen Sie zu Schritt 2 unter *Für iPhone und iPod touch* >> Seite 52.

## Für iPad

- 1 Tippen Sie auf das Brother iPrint&Scan-Symbol im Startbildschirm.
- **2** Tippen Sie auf **Dokumente**.
- 3 Die Dokumentenordner werden angezeigt. Tippen Sie auf den Ordner, der die Datei enthält, die Sie drucken möchten.
- 4 Die Dokumentendateiliste wird angezeigt. Tippen Sie auf die Datei, die Sie drucken möchten.
- 5 Für das restliche Verfahren gehen Sie zu Schritt 2 unter *Für iPad* >> Seite 53.

35

# Mit einem Web-Browser drucken

## Für iPhone und iPod touch

## Webseiten drucken

Sie können mit dem in Brother iPrint&Scan integrierten Web-Browser Webseiten direkt drucken.

 Tippen Sie auf das Brother iPrint&Scan-Symbol im Startbildschirm. Wenn der Bildschirm Scannen angezeigt wird, schalten Sie auf die Druckfunktion um, indem Sie auf Drucken tippen.

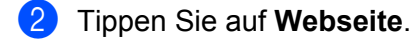

Der Web-Browser wird angezeigt.

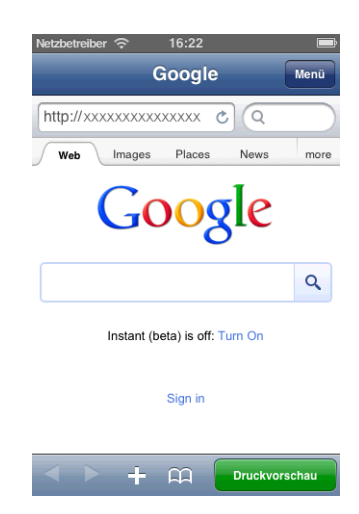

Sie können eine Webseite auf eine der folgenden Arten aufrufen:

URL direkt eingeben

Tippen Sie auf das Adressfeld und geben Sie dann die URL der Webseite ein, die Sie aufrufen möchten.

Tippen Sie auf Öffnen und gehen Sie dann zu Schritt 4.

Nach einem Schlüsselwort suchen

Tippen Sie auf

Der Suchbildschirm wird angezeigt.

Geben Sie in das Suchfeld die Schlüsselwörter ein, nach denen Sie suchen möchten.

Tippen Sie auf Suchen.

Die Suchergebnisse werden im Web-Browser angezeigt.

Tippen Sie auf die Webseite, die Sie aufrufen möchten, und gehen Sie dann zu Schritt 4.

Auf ein Lesezeichen tippen

Wenn Sie bereits ein Lesezeichen zur Webseite hinzugefügt haben, tippen Sie auf

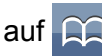

Tippen Sie auf das Lesezeichen der Webseite, die Sie aufrufen möchten, und gehen Sie dann zu Schritt **4**.

Auf den Verlauf tippen

Wenn Sie bereits vorher eine Webseite aufgerufen haben, tippen Sie auf

Tippen Sie auf Verlauf und dann auf die Webseite, die Sie aufrufen möchten.

Gehen Sie zu Schritt 4.

## HINWEIS

Die Lesezeichen und der Browser-Verlauf anderer Web-Browser auf Ihrem mobilen Gerät stehen nicht zur Verfügung.

4 Die Webseite wird angezeigt. Tippen Sie auf Druckvorschau.

## HINWEIS

Um ein Lesezeichen zur Webseite hinzuzufügen, siehe Lesezeichen zu einer Webseite hinzufügen >> Seite 39.

5 Abhängig von der Webseite wird eine Miniaturansicht der Seite angezeigt.

Die mit einem Häkchen markierten Seiten werden gedruckt. Tippen Sie auf eine Seite und entfernen Sie das Häkchen, wenn diese Seite nicht gedruckt werden soll. Tippen Sie auf Fertig.

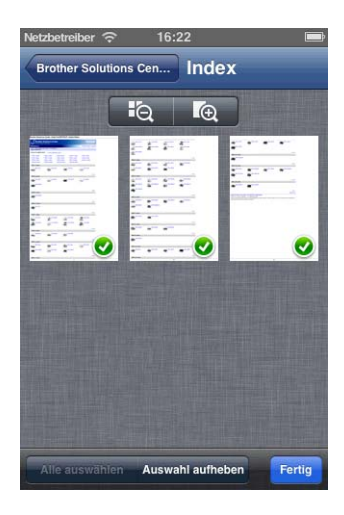

## HINWEIS

- Tippen Sie auf **Alle auswählen** oder **Auswahl aufheben**, um alle Seiten auszuwählen bzw. die Auswahl für alle Seiten aufzuheben.
- Sie können die Miniaturen durch Tippen auf 💽 vergrößern und durch Tippen auf 🔩 verkleinern.

6 Bestätigen Sie das Bild im Druckvorschau-Bildschirm.

## HINWEIS

- Tippen Sie auf den Bildschirm, um die Funktionsschaltflächen aus- bzw. einzublenden.
- Fahren Sie zur Anzeige der vorherigen oder nächsten Seite mit dem Finger nach links bzw. rechts.

7 Tippen Sie auf 🔆

Der Bildschirm für die Druckeinstellungen wird angezeigt.

- 8 Vergewissern Sie sich, dass Ihr Gerät gewählt ist. Sie haben die folgenden Möglichkeiten:
  - Wenn Ihr Gerät gewählt ist, gehen Sie zu Schritt **()**.
  - Wenn ein anderes Gerät gewählt ist oder wenn Gerät ist nicht ausgewählt angezeigt wird, vergewissern Sie sich, dass Ihr Gerät eingeschaltet ist, und tippen Sie dann auf den angezeigten Druckernamen oder auf Gerät ist nicht ausgewählt. Gehen Sie zu Schritt <sup>(9)</sup>.

| Drucker<br>Gerät ist nicht ausgewählt |   |
|---------------------------------------|---|
| Gerät ist nicht ausgewählt            |   |
|                                       | > |
| Druckoptionen                         |   |
| Papiergröße 10 x 15 cm (4 Zol         | > |
| Kopien 1                              | > |

9 Die Anwendung durchsucht Ihr Netzwerk und zeigt eine Liste verfügbarer Geräte an. Tippen Sie auf Ihr Gerät in der Liste.

Tippen Sie auf Druckeinstellungen.

- 10 Sie haben die folgenden Möglichkeiten:
  - Um andere Druckeinstellungen zu ändern, siehe *Druckeinstellungen* >> Seite 56. Gehen Sie nach dem Ändern der Einstellungen zu Schritt ①.

Wenn Sie keine Einstellungen ändern möchten, tippen Sie auf Fertig und gehen Sie dann zu Schritt **①**.

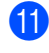

#### 11 Tippen Sie auf **Drucken**.

Das Gerät beginnt zu drucken.

## Lesezeichen zu einer Webseite hinzufügen

Wenn Sie zu Ihrer bevorzugten Webseite ein Lesezeichen hinzufügen, können Sie die Webseite einfach durch Antippen des Lesezeichens aufrufen.

Wenn die Webseite, zu der Sie ein Lesezeichen hinzufügen möchten, angezeigt wird, tippen Sie auf 63

Tippen Sie auf Sichern.

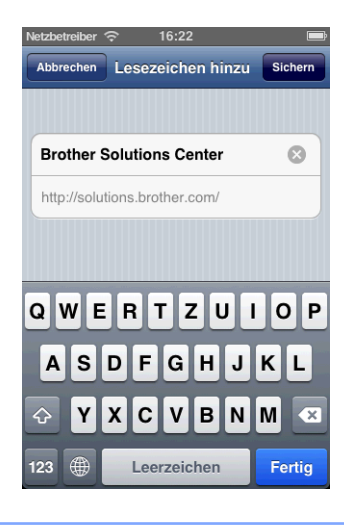

## HINWEIS

Sie können den Titel ändern. Der Titel des Lesezeichens darf jedoch nicht leer sein.

## Lesezeichen bearbeiten

Sie können die Lesezeichen bearbeiten.

- 1 Tippen Sie auf 🛄
- Tippen Sie auf Bearbeiten.
  - Sie haben die folgenden Möglichkeiten:
    - Um ein Lesezeichen zu löschen, tippen Sie auf Löschen rechts neben dem Titel.

Gehen Sie zu Schritt 4.

## HINWEIS

Wenn Sie noch einmal auf 🖨 tippen, bevor Sie auf **Löschen** getippt haben, wird das **Löschen**-Symbol ausgeblendet.

Tippen Sie zur Bearbeitung eines Titels auf den Titel und bearbeiten Sie ihn dann.

Tippen Sie auf Sichern und gehen Sie dann zu Schritt 4.

| Netzbetreiber 🔶 16:22   | È |
|-------------------------|---|
| Lesezeichen             |   |
| <b>O</b> Verlauf        |   |
| Brother Solutions       | > |
| 😑 🕮 Brother iPrint&Scan | > |
|                         |   |
|                         |   |
|                         |   |
|                         |   |
|                         |   |
|                         |   |
| Fertig                  |   |

## Den gesamten Browser-Verlauf löschen

Sie können den gesamten Browser-Verlauf löschen.

## HINWEIS

Wenn Sie den gesamten Browser-Verlauf löschen, können Sie nicht einen einzelnen Browser-Verlauf auswählen und löschen.

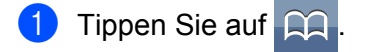

- 2 Tippen Sie auf Verlauf.
- 3 Tippen Sie auf Löschen. Eine Meldung wird angezeigt, in der Sie bestätigen müssen, dass Sie den Browser-Verlauf löschen möchten. Tippen Sie auf Verlauf löschen. Der gesamte Browser-Verlauf wird gelöscht.

## Für iPad

## Webseiten drucken

Sie können mit dem in Brother iPrint&Scan integrierten Web-Browser Webseiten direkt drucken.

1 Tippen Sie auf das Brother iPrint&Scan-Symbol im Startbildschirm.

Wenn der Bildschirm für eine andere Funktion angezeigt wird, schalten Sie auf die Webseitendruck-Funktion um, indem Sie auf **Web** tippen.

Der Web-Browser wird angezeigt.

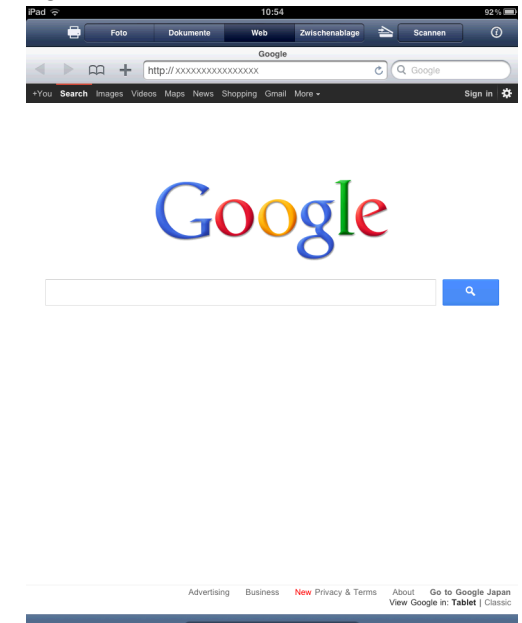

Sie können eine Webseite auf eine der folgenden Arten aufrufen:

URL direkt eingeben

Tippen Sie auf das Adressfeld und geben Sie dann die URL der Webseite ein, die Sie aufrufen möchten.

Tippen Sie auf Öffnen und gehen Sie dann zu Schritt 3.

Nach einem Schlüsselwort suchen

Tippen Sie auf

Geben Sie in das Suchfeld die Schlüsselwörter ein, nach denen Sie suchen möchten.

Tippen Sie auf Suchen.

Die Suchergebnisse werden im Web-Browser angezeigt.

Tippen Sie auf die Webseite, die Sie aufrufen möchten, und gehen Sie dann zu Schritt 3.

Auf ein Lesezeichen tippen

Wenn Sie bereits ein Lesezeichen zur Webseite hinzugefügt haben, tippen Sie auf

Tippen Sie auf das Lesezeichen der Webseite, die Sie aufrufen möchten, und gehen Sie dann zu Schritt 3.

Auf den Verlauf tippen

Wenn Sie bereits vorher eine Webseite aufgerufen haben, tippen Sie auf

Tippen Sie auf Verlauf und dann auf die Webseite, die Sie aufrufen möchten.

Gehen Sie zu Schritt 3.

## HINWEIS

Die Lesezeichen und der Browser-Verlauf anderer Web-Browser auf Ihrem mobilen Gerät stehen nicht zur Verfügung.

3

Die Webseite wird angezeigt. Tippen Sie auf **Druckvorschau**.

## HINWEIS

Um ein Lesezeichen zur Webseite hinzuzufügen, siehe *Lesezeichen zu einer Webseite hinzufügen* → Seite 43.

4 Bestätigen Sie das Bild im Druckvorschau-Bildschirm.

Abhängig von der Webseite wird oben im Bildschirm eine Miniaturansicht der Seite angezeigt. Um eine Seite anzusehen, tippen Sie auf die entsprechende Miniaturansicht.

Die mit einem Häkchen markierten Seiten werden gedruckt. Wenn eine Seite nicht gedruckt werden soll, tippen Sie auf das entsprechende Häkchen, um dieses zu entfernen.

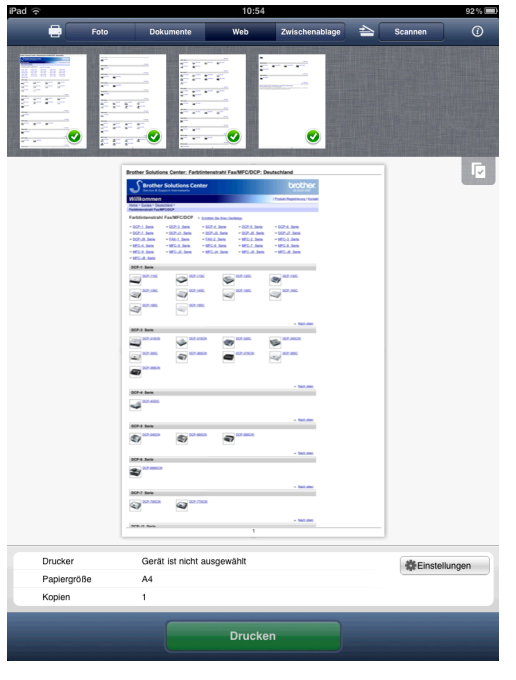

## **HINWEIS**

Tippen Sie auf 🔽 und dann auf Alle auswählen oder Auswahl aufheben, um alle Seiten auszuwählen

bzw. die Auswahl für alle Seiten aufzuheben.

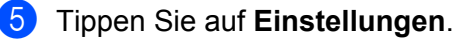

Der Bildschirm für die Druckeinstellungen wird angezeigt.

- 6 Vergewissern Sie sich, dass Ihr Gerät gewählt ist. Sie haben die folgenden Möglichkeiten:
  - Wenn Ihr Gerät gewählt ist, gehen Sie zu Schritt ⑧.
  - Wenn ein anderes Gerät gewählt ist oder wenn Gerät ist nicht ausgewählt angezeigt wird, vergewissern Sie sich, dass Ihr Gerät eingeschaltet ist, und tippen Sie dann auf den angezeigten Druckernamen oder auf Gerät ist nicht ausgewählt. Gehen Sie zu Schritt 7.

| Drucker                       |   |
|-------------------------------|---|
| Gerät ist nicht ausgewählt    | > |
| Druckoptionen                 |   |
| Papiergröße 10 x 15 cm (4 Zol | > |
| Kopien 1                      | > |

7 Die Anwendung durchsucht Ihr Netzwerk und zeigt eine Liste verfügbarer Geräte an. Tippen Sie auf Ihr Gerät in der Liste.

Tippen Sie auf Druckeinstellungen.

- 8 Sie haben die folgenden Möglichkeiten:
  - Um andere Druckeinstellungen zu ändern, siehe Druckeinstellungen >> Seite 56. Gehen Sie nach dem Ändern der Einstellungen zu Schritt ③.
  - Wenn Sie keine Einstellungen ändern möchten, tippen Sie außerhalb des Bildschirms für die Druckeinstellungen auf das Display, um den Bildschirm zu schließen, und gehen Sie dann zu Schritt ().
- 9 Tippen Sie auf **Drucken**.

Das Gerät beginnt zu drucken.

## Lesezeichen zu einer Webseite hinzufügen

Wenn Sie zu Ihrer bevorzugten Webseite ein Lesezeichen hinzufügen, können Sie die Webseite einfach durch Antippen des Lesezeichens aufrufen.

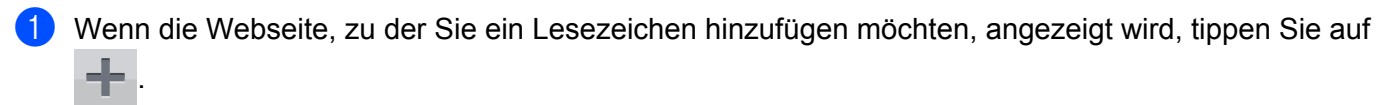

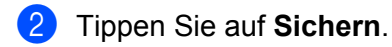

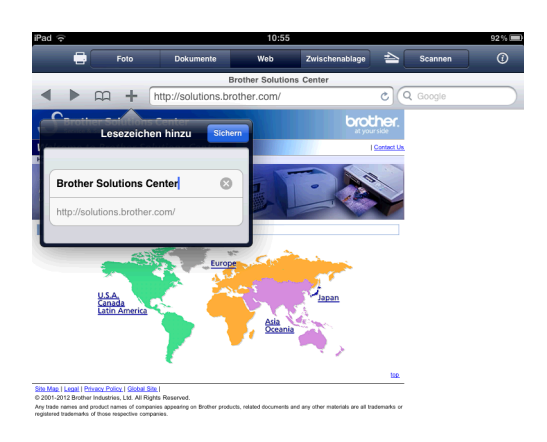

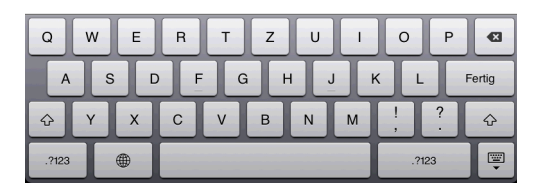

## **HINWEIS**

Sie können den Titel ändern. Der Titel des Lesezeichens darf jedoch nicht leer sein.

## Lesezeichen bearbeiten

Sie können die Lesezeichen bearbeiten.

- 1 Tippen Sie auf
- 2 Tippen Sie auf **Bearbeiten**.
- 3 Sie haben die folgenden Möglichkeiten:
  - Um ein Lesezeichen zu löschen, tippen Sie auf links neben dem Titel und anschließend auf Löschen rechts neben dem Titel.

Gehen Sie zu Schritt 4.

## HINWEIS

Wenn Sie noch einmal auf 🖨 tippen, bevor Sie auf **Löschen** getippt haben, wird das **Löschen**-Symbol ausgeblendet.

Tippen Sie zur Bearbeitung eines Titels auf den Titel und bearbeiten Sie ihn dann. Tippen Sie auf Sichern und gehen Sie dann zu Schritt .

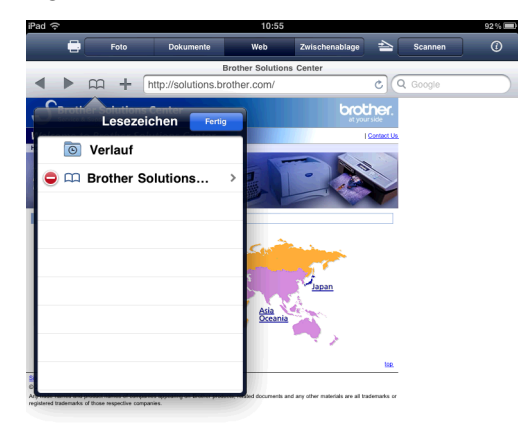

## Den gesamten Browser-Verlauf löschen

Sie können den gesamten Browser-Verlauf löschen.

## HINWEIS

Wenn Sie den gesamten Browser-Verlauf löschen, können Sie nicht einen einzelnen Browser-Verlauf auswählen und löschen.

- 1 Tippen Sie auf 📖
- 2 Tippen Sie auf Verlauf.
- 3 Tippen Sie auf Löschen. Eine Meldung wird angezeigt, in der Sie bestätigen müssen, dass Sie den Browser-Verlauf löschen möchten. Tippen Sie auf Verlauf löschen. Der gesamte Browser-Verlauf wird gelöscht.

# Daten aus der Zwischenablage drucken

Sie können Daten, z. B. Fotos, Text und ausgewählte Bereiche von Webseiten, die mit anderen Anwendungen in die Zwischenablage kopiert wurden, direkt drucken.

## Für iPhone und iPod touch

- 1) Verwenden Sie die gewünschte Anwendung, um die Daten in die Zwischenablage zu kopieren.
- 2 Tippen Sie auf das Brother iPrint&Scan-Symbol im Startbildschirm. Wenn der Bildschirm Scannen angezeigt wird, schalten Sie auf die Druckfunktion um, indem Sie auf Drucken tippen.

## Tippen Sie auf **Zwischenablage**.

Die Daten in der Zwischenablage werden geladen. Sie haben die folgenden Möglichkeiten:

- Um Fotos zu drucken, fahren Sie mit Schritt ⑤ in *Für iPhone und iPod touch* >> Seite 31 fort.
- Um Text oder einen ausgewählten Bereich einer Webseite zu drucken, gehen Sie zu Schritt 4.

Abhängig von den Daten wird eine Miniaturansicht der Seite angezeigt. Die mit einem Häkchen markierten Seiten werden gedruckt. Tippen Sie auf eine Seite und entfernen Sie das Häkchen, wenn diese Seite nicht gedruckt werden soll. Tippen Sie auf Fertig.

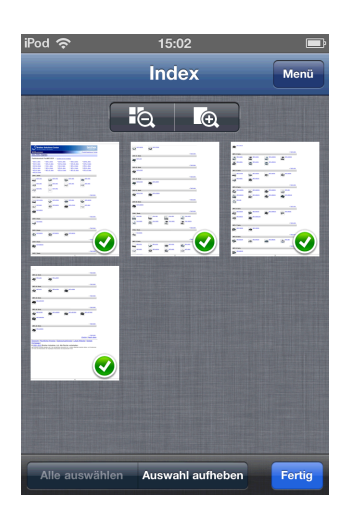

#### HINWEIS

- Tippen Sie auf **Alle auswählen** oder **Auswahl aufheben**, um alle Seiten auszuwählen bzw. die Auswahl für alle Seiten aufzuheben.
- Sie können die Miniaturen durch Tippen auf 🛛 💽 vergrößern und durch Tippen auf 👫 verkleinern.

5 Bestätigen Sie das Bild im Druckvorschau-Bildschirm.

### **HINWEIS**

- Tippen Sie auf den Bildschirm, um die Funktionsschaltflächen aus- bzw. einzublenden.
- Fahren Sie zur Anzeige der vorherigen oder nächsten Seite mit dem Finger nach links bzw. rechts.

6 Tippen Sie auf 🔆.

Der Bildschirm für die Druckeinstellungen wird angezeigt.

- Vergewissern Sie sich, dass Ihr Gerät gewählt ist. Sie haben die folgenden Möglichkeiten:
  - Wenn Ihr Gerät gewählt ist, gehen Sie zu Schritt ⑨.

Wenn ein anderes Gerät gewählt ist oder wenn Gerät ist nicht ausgewählt angezeigt wird, vergewissern Sie sich, dass Ihr Gerät eingeschaltet ist, und tippen Sie dann auf den angezeigten Druckernamen oder auf Gerät ist nicht ausgewählt. Gehen Sie zu Schritt <sup>(3)</sup>.

| Gerat ist nicht ausgewählt  |     | 2 |
|-----------------------------|-----|---|
| Papiergröße 10 x 15 cm (4 2 | Zol | > |
| Kopien                      | 1   | > |

8 Die Anwendung durchsucht Ihr Netzwerk und zeigt eine Liste verfügbarer Geräte an. Tippen Sie auf Ihr Gerät in der Liste.

Tippen Sie auf Druckeinstellungen.

- 9 Sie haben die folgenden Möglichkeiten:
  - Um andere Druckeinstellungen zu ändern, siehe *Druckeinstellungen* >> Seite 56. Gehen Sie nach dem Ändern der Einstellungen zu Schritt **(**).
  - Wenn Sie keine Einstellungen ändern möchten, tippen Sie auf Fertig und gehen Sie dann zu Schritt <sup>(1)</sup>.
- 10 Tippen Sie auf Drucken. Das Gerät beginnt zu drucken.

## Für iPad

- 1 Verwenden Sie die gewünschte Anwendung, um die Daten in die Zwischenablage zu kopieren.
- 2 Tippen Sie auf das Brother iPrint&Scan-Symbol im Startbildschirm. Wenn der Bildschirm für eine andere Funktion angezeigt wird, schalten Sie auf die Funktion Druck aus Zwischenablage um, indem Sie auf **Zwischenablage** tippen. Die Daten in der Zwischenablage werden geladen. Sie haben die folgenden Möglichkeiten:
  - Um Fotos zu drucken, fahren Sie mit Schritt ⑤ in *Für iPad* >> Seite 32 fort.
  - Um Text oder einen ausgewählten Bereich einer Webseite zu drucken, gehen Sie zu Schritt 3.

3 Bestätigen Sie das Bild im Druckvorschau-Bildschirm.

Abhängig von den Daten wird oben im Bildschirm eine Miniaturansicht der Seite angezeigt. Um eine Seite anzusehen, tippen Sie auf die entsprechende Miniaturansicht.

Die mit einem Häkchen markierten Seiten werden gedruckt. Wenn eine Seite nicht gedruckt werden soll, tippen Sie auf das entsprechende Häkchen, um dieses zu entfernen.

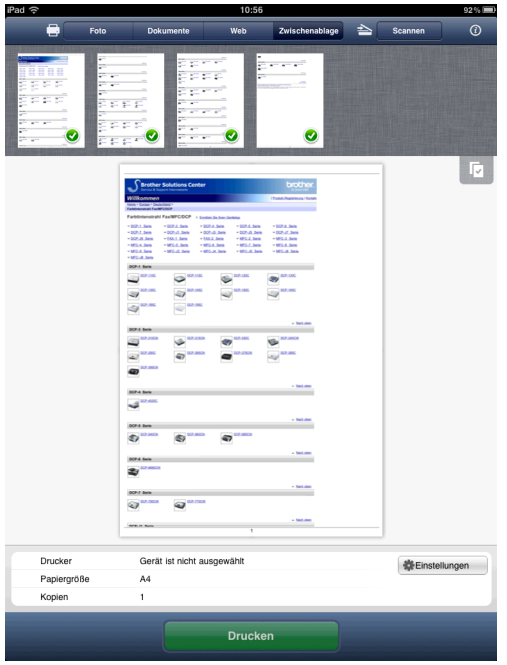

## **HINWEIS**

Tippen Sie auf **und dann auf Alle auswählen** oder **Auswahl aufheben**, um alle Seiten auszuwählen bzw. die Auswahl für alle Seiten aufzuheben.

## Tippen Sie auf **Einstellungen**.

Der Bildschirm für die Druckeinstellungen wird angezeigt.

- 5 Vergewissern Sie sich, dass Ihr Gerät gewählt ist. Sie haben die folgenden Möglichkeiten:
  - Wenn Ihr Gerät gewählt ist, gehen Sie zu Schritt ⑦.

Wenn ein anderes Gerät gewählt ist oder wenn Gerät ist nicht ausgewählt angezeigt wird, vergewissern Sie sich, dass Ihr Gerät eingeschaltet ist, und tippen Sie dann auf den angezeigten Druckernamen oder auf Gerät ist nicht ausgewählt. Gehen Sie zu Schritt 6.

| Drucker                       |   |
|-------------------------------|---|
| Gerät ist nicht ausgewählt    | > |
| Druckoptionen                 |   |
| Papiergröße 10 x 15 cm (4 Zol | > |
| Kopien 1                      | > |

6 Die Anwendung durchsucht Ihr Netzwerk und zeigt eine Liste verfügbarer Geräte an. Tippen Sie auf Ihr Gerät in der Liste.

Tippen Sie auf Druckeinstellungen.

7 Sie haben die folgenden Möglichkeiten:

- Um andere Druckeinstellungen zu ändern, siehe *Druckeinstellungen* >> Seite 56. Gehen Sie nach dem Ändern der Einstellungen zu Schritt ⑧.
- Wenn Sie keine Einstellungen ändern möchten, tippen Sie außerhalb des Bildschirms für die Druckeinstellungen auf das Display, um den Bildschirm zu schließen, und gehen Sie dann zu Schritt <sup>(3)</sup>.

8 Tippen Sie auf Drucken. Das Gerät beginnt zu drucken.

# Mit Brother iPrint&Scan aufgenommene Fotos drucken

Wenn Sie die integrierte Kamera Ihres iPhones oder iPod touch verwenden, können Sie Fotos mit Brother iPrint&Scan aufnehmen und direkt ausdrucken.

1 Tippen Sie auf das Brother iPrint&Scan-Symbol im Startbildschirm. Wenn der Bildschirm Scannen angezeigt wird, schalten Sie auf die Druckfunktion um, indem Sie auf Drucken tippen.

2 Tippen Sie auf **Kamera**.

- 3 Nehmen Sie durch Tippen auf 🔵 🔵 ein Foto auf.
- 4 Das Foto wird angezeigt. Sie haben die folgenden Möglichkeiten:
  - Um das Foto auszudrucken, tippen Sie auf Verwenden und gehen Sie dann zu Schritt ⑤.
  - Um die Aufnahme zu wiederholen, tippen Sie auf Wiederholen und gehen Sie zurück zu Schritt 3.

## **HINWEIS**

Das Foto wird automatisch zum Fotoalbum des mobilen Gerätes hinzugefügt.

5 Bestätigen Sie das Bild im Druckvorschau-Bildschirm.

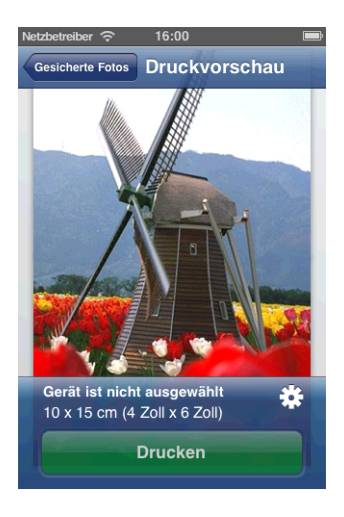

## **HINWEIS**

Tippen Sie auf den Bildschirm, um die Funktionsschaltflächen aus- bzw. einzublenden.

🌀 Tippen Sie auf 🗦

Der Bildschirm für die Druckeinstellungen wird angezeigt.

- 7 Vergewissern Sie sich, dass Ihr Gerät gewählt ist. Sie haben die folgenden Möglichkeiten:
  - Wenn Ihr Gerät gewählt ist, gehen Sie zu Schritt ⑨.

Wenn ein anderes Gerät gewählt ist oder wenn Gerät ist nicht ausgewählt angezeigt wird, vergewissern Sie sich, dass Ihr Gerät eingeschaltet ist, und tippen Sie dann auf den angezeigten Druckernamen oder auf Gerät ist nicht ausgewählt. Gehen Sie zu Schritt <sup>(3)</sup>.

| Gerat ist nicht ausgewählt    | ,   |  |
|-------------------------------|-----|--|
| Papiergröße 10 x 15 cm (4 Zol | . > |  |
| Copien                        | >   |  |

8 Die Anwendung durchsucht Ihr Netzwerk und zeigt eine Liste verfügbarer Geräte an. Tippen Sie auf Ihr Gerät in der Liste.

Tippen Sie auf Druckeinstellungen.

- 9 Sie haben die folgenden Möglichkeiten:
  - Um andere Druckeinstellungen zu ändern, siehe *Druckeinstellungen* >> Seite 56. Gehen Sie nach dem Ändern der Einstellungen zu Schritt **(**).
  - Wenn Sie keine Einstellungen ändern möchten, tippen Sie auf Fertig und gehen Sie dann zu Schritt <sup>(1)</sup>.
- 10 Tippen Sie auf Drucken. Das Gerät beginnt zu drucken.

# Fotos oder Dokumente mit anderen Anwendungen drucken

Brother iPrint&Scan kann Dateien mit anderen Anwendungen drucken. Die folgenden Dateiformate werden unterstützt:

- PDF
- Microsoft<sup>®</sup> Word (DOC/DOCX)
- Microsoft<sup>®</sup> Excel<sup>®</sup> (XLS/XLSX)
- Microsoft<sup>®</sup> PowerPoint<sup>®</sup> (PPT/PPTX)
- Text
- Bilder (JPEG, PNG und TIFF)

## Für iPhone und iPod touch

- 1 Verwenden Sie die gewünschte Anwendung, um die zu druckende Datei auszuwählen, und öffnen Sie diese mit Brother iPrint&Scan. Wenn Sie zum Beispiel eine PDF-Datei mit Safari ansehen, tippen Sie auf Öffnen in ... und wählen Sie dann in der Liste der Anwendungen Brother iPrint&Scan aus.
- Abhängig von der Datei wird eine Miniaturansicht der Seite angezeigt. Die mit einem Häkchen markierten Seiten werden gedruckt. Tippen Sie auf eine Seite und entfernen Sie das Häkchen, wenn diese Seite nicht gedruckt werden soll. Tippen Sie auf Fertig.

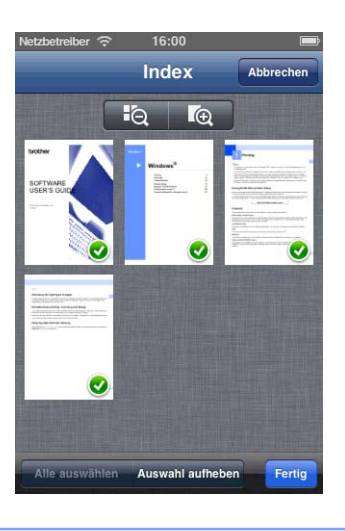

## HINWEIS

- Tippen Sie auf Alle auswählen oder Auswahl aufheben, um alle Seiten auszuwählen bzw. die Auswahl für alle Seiten aufzuheben.
- Sie können die Miniaturen durch Tippen auf 💽 vergrößern und durch Tippen auf 🔩 verkleinern.
- Zum Drucken von Microsoft<sup>®</sup> Excel<sup>®</sup>-Dateien können Sie die Einstellung so konfigurieren, dass jedes Arbeitsblatt auf eine separate Seite gedruckt wird, wenn Sie auf 🗰 tippen.
- Geschützte PDF-Dateien mit einer Einstellung, die das Drucken nicht zulässt, können nicht gedruckt werden. Wenn eine durch ein Kennwort geschützte PDF-Datei geöffnet wird, müssen Sie das Kennwort eingeben, wenn Sie dazu aufgefordert werden. Tippen Sie dann auf OK.
- 3 Bestätigen Sie das Bild im Druckvorschau-Bildschirm.

## HINWEIS

- Tippen Sie auf den Bildschirm, um die Funktionsschaltflächen aus- bzw. einzublenden.
- Fahren Sie zur Anzeige der vorherigen oder nächsten Seite mit dem Finger nach links bzw. rechts.

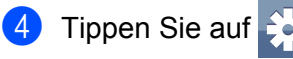

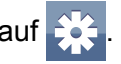

Der Bildschirm für die Druckeinstellungen wird angezeigt.

- 5 Vergewissern Sie sich, dass Ihr Gerät gewählt ist. Sie haben die folgenden Möglichkeiten:
  - Wenn Ihr Gerät gewählt ist, gehen Sie zu Schritt 7.
  - Wenn ein anderes Gerät gewählt ist oder wenn Gerät ist nicht ausgewählt angezeigt wird, vergewissern Sie sich, dass Ihr Gerät eingeschaltet ist, und tippen Sie dann auf den angezeigten Druckernamen oder auf Gerät ist nicht ausgewählt. Gehen Sie zu Schritt 6.

| Gerät ist nicht ausgewählt    | > |
|-------------------------------|---|
| Druckoptionen                 |   |
| Papiergröße 10 x 15 cm (4 Zol | > |
| Kopien 1                      | > |

6 Die Anwendung durchsucht Ihr Netzwerk und zeigt eine Liste verfügbarer Geräte an. Tippen Sie auf Ihr Gerät in der Liste.

Tippen Sie auf Druckeinstellungen.

- 7 Sie haben die folgenden Möglichkeiten:
  - Um andere Druckeinstellungen zu ändern, siehe *Druckeinstellungen* >> Seite 56. Gehen Sie nach dem Ändern der Einstellungen zu Schritt ⑧.
  - Wenn Sie keine Einstellungen ändern möchten, tippen Sie auf Fertig und gehen Sie dann zu Schritt <sup>(3)</sup>.
- 8 Tippen Sie auf **Drucken**. Das Gerät beginnt zu drucken.

## Für iPad

Verwenden Sie die gewünschte Anwendung, um die zu druckende Datei auszuwählen, und öffnen Sie diese mit Brother iPrint&Scan. Wenn Sie zum Beispiel eine PDF-Datei mit Safari ansehen, tippen Sie auf Öffnen in ... und wählen Sie dann in der Liste der Anwendungen Brother iPrint&Scan aus.

Bestätigen Sie das Bild im Druckvorschau-Bildschirm.

Abhängig von der Datei wird oben im Bildschirm eine Miniaturansicht der Seite angezeigt. Um eine Seite anzusehen, tippen Sie auf die entsprechende Miniaturansicht.

Die mit einem Häkchen markierten Seiten werden gedruckt. Wenn eine Seite nicht gedruckt werden soll, tippen Sie auf das entsprechende Häkchen, um dieses zu entfernen.

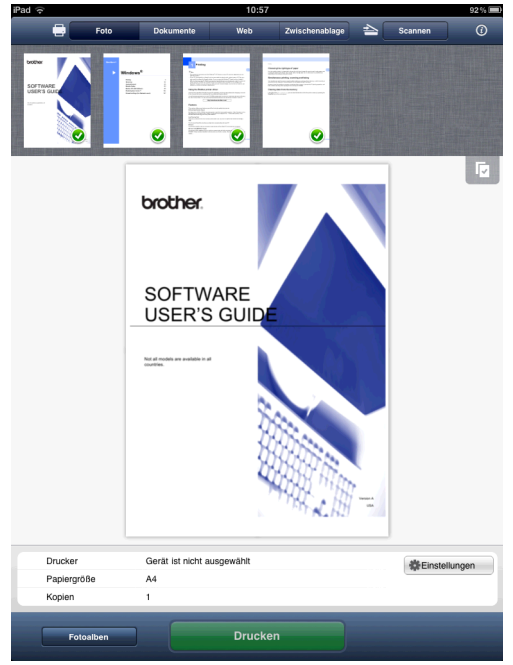

## HINWEIS

- Tippen Sie auf und dann auf **Alle auswählen** oder **Auswahl aufheben**, um alle Seiten auszuwählen bzw. die Auswahl für alle Seiten aufzuheben.
- Zum Drucken von Microsoft<sup>®</sup> Excel<sup>®</sup>-Dateien können Sie die Einstellung so konfigurieren, dass jedes Arbeitsblatt auf eine separate Seite gedruckt wird, wenn Sie auf tippen.
- Geschützte PDF-Dateien mit einer Einstellung, die das Drucken nicht zulässt, können nicht gedruckt werden. Wenn eine durch ein Kennwort geschützte PDF-Datei geöffnet wird, müssen Sie das Kennwort eingeben, wenn Sie dazu aufgefordert werden. Tippen Sie dann auf **OK**.
- 3 Tippen Sie auf **Einstellungen**. Der Bildschirm für die Druckeinstellungen wird angezeigt.
- 4 Vergewissern Sie sich, dass Ihr Gerät gewählt ist. Sie haben die folgenden Möglichkeiten:
  - Wenn Ihr Gerät gewählt ist, gehen Sie zu Schritt 6.

Wenn ein anderes Gerät gewählt ist oder wenn Gerät ist nicht ausgewählt angezeigt wird, vergewissern Sie sich, dass Ihr Gerät eingeschaltet ist, und tippen Sie dann auf den angezeigten Druckernamen oder auf Gerät ist nicht ausgewählt. Gehen Sie zu Schritt 6.

| Druckeinstellungen            |   |  |
|-------------------------------|---|--|
| Drucker                       |   |  |
| Gerät ist nicht ausgewählt    | > |  |
| Druckoptionen                 |   |  |
| Papiergröße 10 x 15 cm (4 Zol | > |  |
| Kopien 1                      | > |  |
| Kopien 1                      | > |  |
|                               |   |  |
|                               |   |  |
|                               |   |  |
|                               |   |  |

Die Anwendung durchsucht Ihr Netzwerk und zeigt eine Liste verfügbarer Geräte an. Tippen Sie auf Ihr Gerät in der Liste.

Tippen Sie auf Druckeinstellungen.

6 Sie haben die folgenden Möglichkeiten:

- Um andere Druckeinstellungen zu ändern, siehe *Druckeinstellungen* >> Seite 56. Gehen Sie nach dem Ändern der Einstellungen zu Schritt ⑦.
- Wenn Sie keine Einstellungen ändern möchten, tippen Sie außerhalb des Bildschirms für die Druckeinstellungen auf das Display, um den Bildschirm zu schließen, und gehen Sie dann zu Schritt 7.

7 Tippen Sie auf Drucken. Das Gerät beginnt zu drucken.

# Druckeinstellungen

Sie können die folgenden Druckeinstellungen ändern, wenn Sie von einem mobilen Gerät aus drucken.

- Papiergröße
- Druckmedium
- Kopien
- Layout
- Farbe/Schwarzweiß
- Duplex

## **HINWEIS**

Es werden nur Einstellungen angezeigt, die geändert werden können.

5

1) Tippen Sie im Bildschirm für die Druckeinstellungen auf die Druckoption, die Sie ändern möchten.

- Wählen Sie eine Option und tippen Sie auf Druckeinstellungen. Wiederholen Sie die Schritte 1 und 2, wenn Sie weitere Optionen ändern möchten.
- (Für iPhone und iPod touch)
  - Tippen Sie auf Fertig.
  - (Für iPad)

Tippen Sie außerhalb des Bildschirms für die Druckeinstellungen auf das Display, um den Bildschirm zu schließen.

## HINWEIS

Wenn Sie Fotos drucken

(Inkjet-Modelle)

Die Fotos werden randlos gedruckt, und wenn das Seitenverhältnis der Fotos von dem des Papiers abweicht, werden die Fotos so vergrößert, dass auf den Ausdrucken kein Rand zu sehen ist. In diesem Fall wird der Bereich des Fotos, der nicht auf das Papier passt, abgeschnitten und nicht ausgedruckt.

(Laser-Modelle)

Die Fotos werden mit Rand gedruckt, und wenn das Seitenverhältnis der Fotos von dem des Papiers abweicht, werden die Fotos so verkleinert oder vergrößert, dass das ganze Bild ausgedruckt wird.

• Dokumente und Webseiten werden mit Rand gedruckt.

Scannen

# **Dokumente scannen**

6

## Dokumente scannen und im Fotoalbum Ihres mobilen Gerätes speichern

Stellen Sie sicher, dass auf Ihrem mobilen Gerät genügend Speicherplatz zur Verfügung steht.

## Für iPhone und iPod touch

- Legen Sie das Dokument am Gerät ein.
- 2 Tippen Sie auf das Brother iPrint&Scan-Symbol im Startbildschirm. Wenn der Bildschirm Drucken angezeigt wird, schalten Sie auf die Scanfunktion um, indem Sie auf Scannen tippen.
- Vergewissern Sie sich, dass Ihr Gerät gewählt ist. Sie haben die folgenden Möglichkeiten:
  - Wenn Ihr Gerät gewählt ist, gehen Sie zu Schritt 6.
  - Wenn ein anderes Gerät gewählt ist oder wenn Gerät ist nicht ausgewählt angezeigt wird, vergewissern Sie sich, dass Ihr Gerät eingeschaltet ist, und tippen Sie dann auf den angezeigten Scannernamen oder auf Gerät ist nicht ausgewählt. Gehen Sie zu Schritt 4.

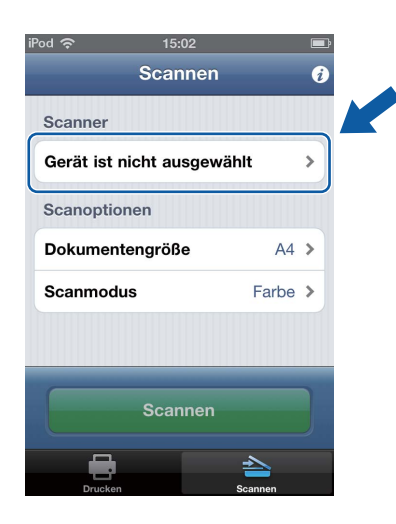

4 Die Anwendung durchsucht Ihr Netzwerk und zeigt eine Liste verfügbarer Geräte an. Tippen Sie auf Ihr Gerät in der Liste. Tippen Sie auf Scaneinstellungen.

5 Sie haben die folgenden Möglichkeiten:

- Um andere Scaneinstellungen zu ändern, siehe *Scaneinstellungen* >> Seite 76. Gehen Sie nach dem Ändern der Einstellungen zu Schritt .
- Wenn Sie keine Einstellungen ändern möchten, gehen Sie zu Schritt 6.

### Tippen Sie auf Scannen.

Das Gerät liest das Dokument ein. Anschließend wird das gescannte Bild auf dem Bildschirm angezeigt. Bestätigen Sie das gescannte Bild.

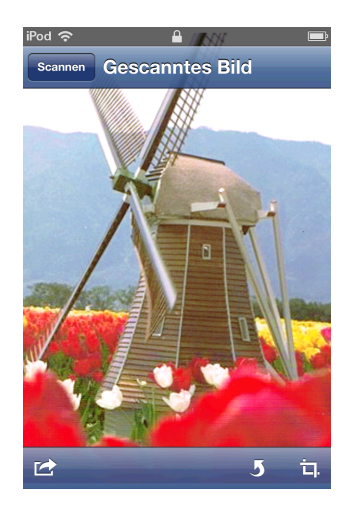

### **HINWEIS**

- Tippen Sie auf den Bildschirm, um die Funktionsschaltflächen aus- bzw. einzublenden.
- Fahren Sie zur Anzeige der vorherigen oder nächsten Seite mit dem Finger nach links bzw. rechts.
- Tippen Sie auf 5, um das gescannte Bild um 90° gegen den Uhrzeigersinn zu drehen.

Sie haben die folgenden Möglichkeiten:

- Um das gescannte Bild zuzuschneiden, tippen Sie auf 🗖 und fahren Sie mit Schritt 🔞 fort.
- Wenn Sie das gescannte Bild nicht zuschneiden möchten, gehen Sie zu Schritt ().
- 8 Der Bereich innerhalb des Feldes wird zugeschnitten.
  - Um die Größe des Feldes zu ändern, ziehen Sie an den Pfeilen am Rand des Feldes.
  - Um das Feld zu verschieben, tippen Sie in das Feld und ziehen Sie es an eine andere Stelle.
  - Um noch einmal von vorne anzufangen und die Größe des Feldes erneut festzulegen, tippen Sie außerhalb des Feldes auf das Display, um das Feld zu löschen, und wählen Sie dann den Bereich des Bildes, den Sie zuschneiden möchten, durch Tippen und Ziehen aus.

Nach Abschluss tippen Sie auf Fertig.

9 Bestätigen Sie das zugeschnittene Bild. Um noch einmal von vorne anzufangen und die Größe des Feldes erneut festzulegen, tippen Sie auf Bund gehen Sie dann zurück zu Schritt Bund gehen Sie dann zurück zu Schritt

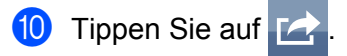

Tippen Sie auf Speichern in Fotoalben.
 Das gescannte Bild wird im Fotoalbum gespeichert.

## HINWEIS -

Jede Seite wird als einzelne Datei gespeichert.

## Für iPad

- Legen Sie das Dokument am Gerät ein.
- 2 Tippen Sie auf das Brother iPrint&Scan-Symbol im Startbildschirm. Wenn der Bildschirm für eine andere Funktion angezeigt wird, schalten Sie auf die Scanfunktion um, indem Sie auf Scannen tippen.
- **3** Tippen Sie auf **Einstellungen**. Der Bildschirm für die Scaneinstellungen wird angezeigt.
- 4 Vergewissern Sie sich, dass Ihr Gerät gewählt ist. Sie haben die folgenden Möglichkeiten:
  - Wenn Ihr Gerät gewählt ist, gehen Sie zu Schritt .
  - Wenn ein anderes Gerät gewählt ist oder wenn Gerät ist nicht ausgewählt angezeigt wird, vergewissern Sie sich, dass Ihr Gerät eingeschaltet ist, und tippen Sie dann auf den angezeigten Scannernamen oder auf Gerät ist nicht ausgewählt. Gehen Sie zu Schritt 6.

| Joannoi                    | _ |
|----------------------------|---|
| Gerät ist nicht ausgewählt | > |
| Scanoptionen               |   |
| Dokumentengröße A4         | > |
| Scanmodus Farbe            | > |

5 Die Anwendung durchsucht Ihr Netzwerk und zeigt eine Liste verfügbarer Geräte an. Tippen Sie auf Ihr Gerät in der Liste.

Tippen Sie auf Scaneinstellungen.

6 Sie haben die folgenden Möglichkeiten:

- Um andere Scaneinstellungen zu ändern, siehe Scaneinstellungen >> Seite 76. Gehen Sie nach dem Ändern der Einstellungen zu Schritt 7.
- Wenn Sie keine Einstellungen ändern möchten, tippen Sie außerhalb des Bildschirms für die Scaneinstellungen auf das Display, um den Bildschirm zu schließen, und gehen Sie dann zu Schritt 7.

### Tippen Sie auf **Scannen**.

Das Gerät liest das Dokument ein. Anschließend wird das gescannte Bild auf dem Bildschirm angezeigt. Bestätigen Sie das gescannte Bild.

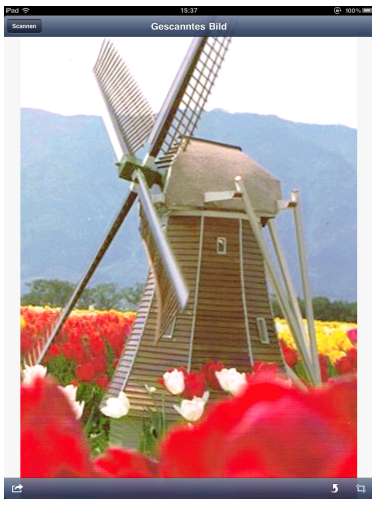

## HINWEIS

- Fahren Sie zur Anzeige der vorherigen oder nächsten Seite mit dem Finger nach links bzw. rechts.
- Tippen Sie auf **5**, um das gescannte Bild um 90° gegen den Uhrzeigersinn zu drehen.

8 Sie haben die folgenden Möglichkeiten:

- Um das gescannte Bild zuzuschneiden, tippen Sie auf 🗖 und fahren Sie mit Schritt 🖲 fort.
- Wenn Sie das gescannte Bild nicht zuschneiden möchten, gehen Sie zu Schritt ().
- 9 Der Bereich innerhalb des Feldes wird zugeschnitten.
  - Um die Größe des Feldes zu ändern, ziehen Sie an den Pfeilen am Rand des Feldes.
  - Um das Feld zu verschieben, tippen Sie in das Feld und ziehen Sie es an eine andere Stelle.
  - Um noch einmal von vorne anzufangen und die Größe des Feldes erneut festzulegen, tippen Sie außerhalb des Feldes auf das Display, um das Feld zu löschen, und wählen Sie dann den Bereich des Bildes, den Sie zuschneiden möchten, durch Tippen und Ziehen aus.

Nach Abschluss tippen Sie auf Fertig.

- Bestätigen Sie das zugeschnittene Bild. Um noch einmal von vorne anzufangen und die Größe des Feldes erneut festzulegen, tippen Sie auf und gehen Sie dann zurück zu Schritt
- 1 Tippen Sie auf 🔀
- 2 Tippen Sie auf Speichern in Fotoalben.
   Das gescannte Bild wird im Fotoalbum gespeichert.

### HINWEIS

Jede Seite wird als einzelne Datei gespeichert.

## Per E-Mail senden

## Für iPhone und iPod touch

- 1 Legen Sie das Dokument am Gerät ein.
- 2 Tippen Sie auf das Brother iPrint&Scan-Symbol im Startbildschirm. Wenn der Bildschirm Drucken angezeigt wird, schalten Sie auf die Scanfunktion um, indem Sie auf Scannen tippen.
- Vergewissern Sie sich, dass Ihr Gerät gewählt ist. Sie haben die folgenden Möglichkeiten:
  - Wenn Ihr Gerät gewählt ist, gehen Sie zu Schritt ⑤.
  - Wenn ein anderes Gerät gewählt ist oder wenn Gerät ist nicht ausgewählt angezeigt wird, vergewissern Sie sich, dass Ihr Gerät eingeschaltet ist, und tippen Sie dann auf den angezeigten Scannernamen oder auf Gerät ist nicht ausgewählt. Gehen Sie zu Schritt ④.

| Pod 🗢 15:0         | 02       | Ē |
|--------------------|----------|---|
| Scan               | inen     | i |
| Scanner            |          |   |
| Gerät ist nicht au | sgewählt | > |
| Scanoptionen       |          |   |
| Dokumentengröß     | e A4     | > |
| Scanmodus          | Farbe    | > |
|                    |          |   |
|                    |          |   |
| Scan               | inen     |   |
|                    |          |   |
| Drucken            | Scannen  |   |

- Die Anwendung durchsucht Ihr Netzwerk und zeigt eine Liste verfügbarer Geräte an. Tippen Sie auf Ihr Gerät in der Liste. Tippen Sie auf Scaneinstellungen.
- 5 Sie haben die folgenden Möglichkeiten:
  - Um andere Scaneinstellungen zu ändern, siehe *Scaneinstellungen* >> Seite 76. Gehen Sie nach dem Ändern der Einstellungen zu Schritt **6**.
  - Wenn Sie keine Einstellungen ändern möchten, gehen Sie zu Schritt ⑥.

### Tippen Sie auf Scannen.

Das Gerät liest das Dokument ein. Anschließend wird das gescannte Bild auf dem Bildschirm angezeigt. Bestätigen Sie das gescannte Bild.

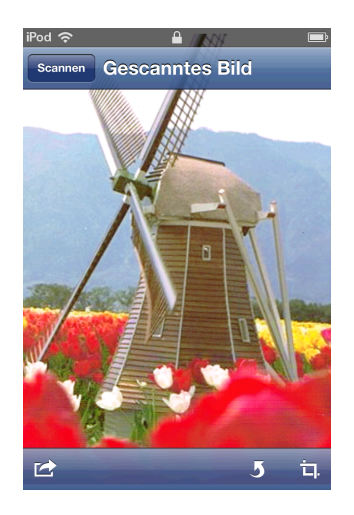

## **HINWEIS**

- Tippen Sie auf den Bildschirm, um die Funktionsschaltflächen aus- bzw. einzublenden.
- Fahren Sie zur Anzeige der vorherigen oder nächsten Seite mit dem Finger nach links bzw. rechts.
- Tippen Sie auf 5, um das gescannte Bild um 90° gegen den Uhrzeigersinn zu drehen.

Sie haben die folgenden Möglichkeiten:

- Um das gescannte Bild zuzuschneiden, tippen Sie auf 🗖 und fahren Sie mit Schritt 🔞 fort.
- Wenn Sie das gescannte Bild nicht zuschneiden möchten, gehen Sie zu Schritt ().
- 8 Der Bereich innerhalb des Feldes wird zugeschnitten.
  - Um die Größe des Feldes zu ändern, ziehen Sie an den Pfeilen am Rand des Feldes.
  - Um das Feld zu verschieben, tippen Sie in das Feld und ziehen Sie es an eine andere Stelle.
  - Um noch einmal von vorne anzufangen und die Größe des Feldes erneut festzulegen, tippen Sie außerhalb des Feldes auf das Display, um das Feld zu löschen, und wählen Sie dann den Bereich des Bildes, den Sie zuschneiden möchten, durch Tippen und Ziehen aus.

Nach Abschluss tippen Sie auf Fertig.

9 Bestätigen Sie das zugeschnittene Bild. Um noch einmal von vorne anzufangen und die Größe des Feldes erneut festzulegen, tippen Sie auf Bund gehen Sie dann zurück zu Schritt Bund gehen Sie dann zurück zu Schritt

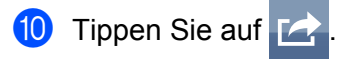

11 Tippen Sie auf Per E-Mail als JPEG oder Per E-Mail als PDF. Die E-Mail-Anwendung wird automatisch geöffnet, eine neue E-Mail-Nachricht wird erstellt und das gescannte Bild wird an die E-Mail angehängt.

## HINWEIS

- Abhängig von Größe oder Anzahl der Bilder können diese möglicherweise nicht an die E-Mail angehängt werden. Wenn eine Warnung angezeigt wird, können Sie entscheiden, ob Sie fortfahren oder die gescannten Bilder im Fotoalbum des mobilen Gerätes speichern möchten.
- Die Dateinamen werden automatisch auf Grundlage des aktuellen Datums erstellt. Zum Beispiel wird das erste Bild, das am 1. Juli 2011 eingescannt wird, Scan07012011\_001.jpg genannt. Beachten Sie, dass Dateiformat und Dateiname auch von der Einstellung der Region abhängig sind. (Der Dateiname enthält möglicherweise keine laufende Nummer.)

12 Geben Sie Zieladresse, Betreff und den Nachrichtentext ein und senden Sie die E-Mail.

## HINWEIS

Informationen zur Verwendung der E-Mail-Anwendung finden Sie im Benutzerhandbuch der Anwendung.

## Für iPad

- 1 Legen Sie das Dokument am Gerät ein.
- 2 Tippen Sie auf das Brother iPrint&Scan-Symbol im Startbildschirm. Wenn der Bildschirm f
  ür eine andere Funktion angezeigt wird, schalten Sie auf die Scanfunktion um, indem Sie auf Scannen tippen.
- 3 Tippen Sie auf Einstellungen. Der Bildschirm f
  ür die Scaneinstellungen wird angezeigt.
- Vergewissern Sie sich, dass Ihr Gerät gewählt ist. Sie haben die folgenden Möglichkeiten:
  - Wenn Ihr Gerät gewählt ist, gehen Sie zu Schritt 6.
  - Wenn ein anderes Gerät gewählt ist oder wenn Gerät ist nicht ausgewählt angezeigt wird, vergewissern Sie sich, dass Ihr Gerät eingeschaltet ist, und tippen Sie dann auf den angezeigten Scannernamen oder auf Gerät ist nicht ausgewählt. Gehen Sie zu Schritt 6.

| Scanner                    |   |
|----------------------------|---|
| Gerät ist nicht ausgewählt | > |
| Scanoptionen               |   |
| Dokumentengröße A4         | > |
| Scanmodus Farbe            | > |

#### Scannen

5 Die Anwendung durchsucht Ihr Netzwerk und zeigt eine Liste verfügbarer Geräte an. Tippen Sie auf Ihr Gerät in der Liste.

Tippen Sie auf Scaneinstellungen.

- 6 Sie haben die folgenden Möglichkeiten:
  - Um andere Scaneinstellungen zu ändern, siehe *Scaneinstellungen* >> Seite 76. Gehen Sie nach dem Ändern der Einstellungen zu Schritt .
  - Wenn Sie keine Einstellungen ändern möchten, tippen Sie außerhalb des Bildschirms für die Scaneinstellungen auf das Display, um den Bildschirm zu schließen, und gehen Sie dann zu Schritt 7.

## 7 Tippen Sie auf Scannen.

Das Gerät liest das Dokument ein. Anschließend wird das gescannte Bild auf dem Bildschirm angezeigt. Bestätigen Sie das gescannte Bild.

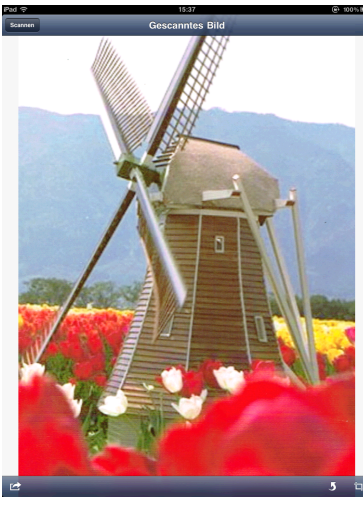

## HINWEIS

- Fahren Sie zur Anzeige der vorherigen oder nächsten Seite mit dem Finger nach links bzw. rechts.
- Tippen Sie auf **5**, um das gescannte Bild um 90° gegen den Uhrzeigersinn zu drehen.

8 Sie haben die folgenden Möglichkeiten:

- Um das gescannte Bild zuzuschneiden, tippen Sie auf 🗖 und fahren Sie mit Schritt 🖲 fort.
- Wenn Sie das gescannte Bild nicht zuschneiden möchten, gehen Sie zu Schritt ().
- 9 Der Bereich innerhalb des Feldes wird zugeschnitten.
  - Um die Größe des Feldes zu ändern, ziehen Sie an den Pfeilen am Rand des Feldes.
  - Um das Feld zu verschieben, tippen Sie in das Feld und ziehen Sie es an eine andere Stelle.
  - Um noch einmal von vorne anzufangen und die Größe des Feldes erneut festzulegen, tippen Sie außerhalb des Feldes auf das Display, um das Feld zu löschen, und wählen Sie dann den Bereich des Bildes, den Sie zuschneiden möchten, durch Tippen und Ziehen aus.

Nach Abschluss tippen Sie auf Fertig.

#### Scannen

Bestätigen Sie das zugeschnittene Bild. Um noch einmal von vorne anzufangen und die Größe des Feldes erneut festzulegen, tippen Sie auf und gehen Sie dann zurück zu Schritt <sup>(1)</sup>.

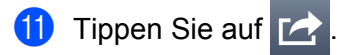

12 Tippen Sie auf Per E-Mail als JPEG oder Per E-Mail als PDF. Die E-Mail-Anwendung wird automatisch geöffnet, eine neue E-Mail-Nachricht wird erstellt und das gescannte Bild wird an die E-Mail angehängt.

## **HINWEIS**

- Abhängig von Größe oder Anzahl der Bilder können diese möglicherweise nicht an die E-Mail angehängt werden. Wenn eine Warnung angezeigt wird, können Sie entscheiden, ob Sie fortfahren oder die gescannten Bilder im Fotoalbum des mobilen Gerätes speichern möchten.
- Die Dateinamen werden automatisch auf Grundlage des aktuellen Datums erstellt. Zum Beispiel wird das erste Bild, das am 1. Juli 2011 eingescannt wird, Scan07012011\_001.jpg genannt. Beachten Sie, dass Dateiformat und Dateiname auch von der Einstellung der Region abhängig sind. (Der Dateiname enthält möglicherweise keine laufende Nummer.)

Geben Sie Zieladresse, Betreff und den Nachrichtentext ein und senden Sie die E-Mail.

## HINWEIS

Informationen zur Verwendung der E-Mail-Anwendung finden Sie im Benutzerhandbuch der Anwendung.

## Dokumente scannen und in der iCloud speichern

Gescannte Bilder können auf iCloud gespeichert und mit einem Computer unter OS X v10.7.x oder 10.8.x angezeigt werden. Die in der iCloud gespeicherten Bilder können auf einem iOS-Gerät mit Brother iPrint&Scan über **Dokumente** angezeigt werden. Siehe *Aus der Dokumentendateiliste drucken* ➤ Seite 35.

Um diese Funktion zu verwenden, ist iOS 5.0 oder höher erforderlich. Sie müssen iCloud auf einem iOS-Gerät aktivieren.

## Für iPhone und iPod touch

- 1 Legen Sie das Dokument am Gerät ein.
- 2 Tippen Sie auf das Brother iPrint&Scan-Symbol im Startbildschirm. Wenn der Bildschirm Drucken angezeigt wird, schalten Sie auf die Scanfunktion um, indem Sie auf Scannen tippen.
- 3 Vergewissern Sie sich, dass Ihr Gerät gewählt ist. Sie haben die folgenden Möglichkeiten:
  - Wenn Ihr Gerät gewählt ist, gehen Sie zu Schritt ⑤.
  - Wenn ein anderes Gerät gewählt ist oder wenn Gerät ist nicht ausgewählt angezeigt wird, vergewissern Sie sich, dass Ihr Gerät eingeschaltet ist, und tippen Sie dann auf den angezeigten Scannernamen oder auf Gerät ist nicht ausgewählt. Gehen Sie zu Schritt ④.

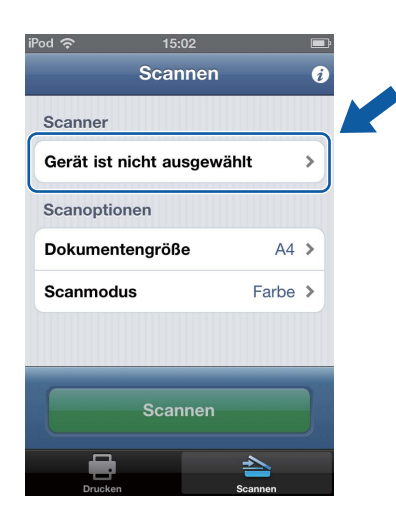

4 Die Anwendung durchsucht Ihr Netzwerk und zeigt eine Liste verfügbarer Geräte an. Tippen Sie auf Ihr Gerät in der Liste.

Tippen Sie auf Scaneinstellungen.

5 Sie haben die folgenden Möglichkeiten:

- Um andere Scaneinstellungen zu ändern, siehe Scaneinstellungen >> Seite 76. Gehen Sie nach dem Ändern der Einstellungen zu Schritt <sup>6</sup>.
- Wenn Sie keine Einstellungen ändern möchten, gehen Sie zu Schritt ⑥.

### Tippen Sie auf Scannen.

Das Gerät liest das Dokument ein. Anschließend wird das gescannte Bild auf dem Bildschirm angezeigt. Bestätigen Sie das gescannte Bild.

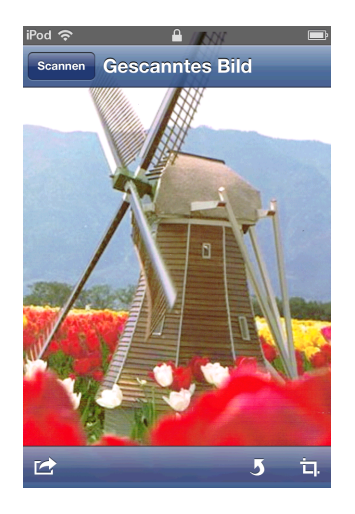

## **HINWEIS**

- Tippen Sie auf den Bildschirm, um die Funktionsschaltflächen aus- bzw. einzublenden.
- Fahren Sie zur Anzeige der vorherigen oder nächsten Seite mit dem Finger nach links bzw. rechts.
- Tippen Sie auf 5, um das gescannte Bild um 90° gegen den Uhrzeigersinn zu drehen.

Sie haben die folgenden Möglichkeiten:

- Um das gescannte Bild zuzuschneiden, tippen Sie auf 🗖 und fahren Sie mit Schritt 🔞 fort.
- Wenn Sie das gescannte Bild nicht zuschneiden möchten, gehen Sie zu Schritt ().
- 8 Der Bereich innerhalb des Feldes wird zugeschnitten.
  - Um die Größe des Feldes zu ändern, ziehen Sie an den Pfeilen am Rand des Feldes.
  - Um das Feld zu verschieben, tippen Sie in das Feld und ziehen Sie es an eine andere Stelle.
  - Um noch einmal von vorne anzufangen und die Größe des Feldes erneut festzulegen, tippen Sie außerhalb des Feldes auf das Display, um das Feld zu löschen, und wählen Sie dann den Bereich des Bildes, den Sie zuschneiden möchten, durch Tippen und Ziehen aus.

Nach Abschluss tippen Sie auf Fertig.

9 Bestätigen Sie das zugeschnittene Bild. Um noch einmal von vorne anzufangen und die Größe des Feldes erneut festzulegen, tippen Sie auf Bund gehen Sie dann zurück zu Schritt Bund gehen Sie dann zurück zu Schritt

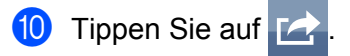

1 Tippen Sie auf In iCloud als JPEG speichern oder In iCloud als PDF speichern. Das gescannte Bild wird in der iCloud gespeichert.

## HINWEIS

- Wenn Sie In iCloud als JPEG speichern gewählt haben, wird jede Seite als einzelne Datei gespeichert.
   Wenn Sie In iCloud als PDF speichern gewählt haben, werden alle Seiten des Dokuments als eine Datei gespeichert.
- Die Dateinamen werden automatisch auf Grundlage des aktuellen Datums erstellt. Zum Beispiel wird das erste Bild, das am 1. Juli 2011 eingescannt wird, Scan07012011\_001.jpg genannt. Beachten Sie, dass Dateiformat und Dateiname auch von der Einstellung der Region abhängig sind. (Der Dateiname enthält möglicherweise keine laufende Nummer.)

## Für iPad

- 1 Legen Sie das Dokument am Gerät ein.
- 2 Tippen Sie auf das Brother iPrint&Scan-Symbol im Startbildschirm. Wenn der Bildschirm f
  ür eine andere Funktion angezeigt wird, schalten Sie auf die Scanfunktion um, indem Sie auf Scannen tippen.
- 3 Tippen Sie auf Einstellungen. Der Bildschirm f
  ür die Scaneinstellungen wird angezeigt.
- Vergewissern Sie sich, dass Ihr Gerät gewählt ist. Sie haben die folgenden Möglichkeiten:
  - Wenn Ihr Gerät gewählt ist, gehen Sie zu Schritt ).
  - Wenn ein anderes Gerät gewählt ist oder wenn Gerät ist nicht ausgewählt angezeigt wird, vergewissern Sie sich, dass Ihr Gerät eingeschaltet ist, und tippen Sie dann auf den angezeigten Scannernamen oder auf Gerät ist nicht ausgewählt. Gehen Sie zu Schritt <sup>6</sup>.

| Scanner                    |   |
|----------------------------|---|
| Gerät ist nicht ausgewählt | > |
| Scanoptionen               |   |
| Dokumentengröße A4         | > |
| Scanmodus Farbe            | > |

5 Die Anwendung durchsucht Ihr Netzwerk und zeigt eine Liste verfügbarer Geräte an. Tippen Sie auf Ihr Gerät in der Liste.

Tippen Sie auf Scaneinstellungen.

6 Sie haben die folgenden Möglichkeiten:
- Um andere Scaneinstellungen zu ändern, siehe *Scaneinstellungen* >> Seite 76. Gehen Sie nach dem Ändern der Einstellungen zu Schritt .
- Wenn Sie keine Einstellungen ändern möchten, tippen Sie außerhalb des Bildschirms für die Scaneinstellungen auf das Display, um den Bildschirm zu schließen, und gehen Sie dann zu Schritt 1.

#### Tippen Sie auf Scannen.

Das Gerät liest das Dokument ein. Anschließend wird das gescannte Bild auf dem Bildschirm angezeigt. Bestätigen Sie das gescannte Bild.

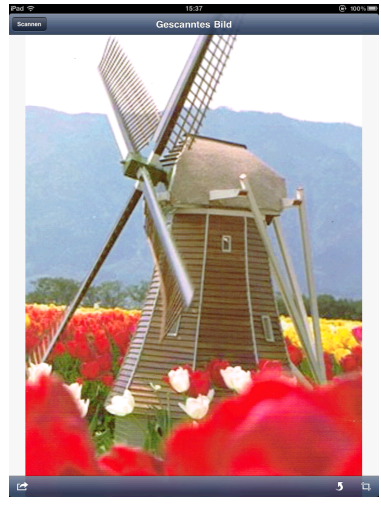

### **HINWEIS**

- Fahren Sie zur Anzeige der vorherigen oder nächsten Seite mit dem Finger nach links bzw. rechts.
- Tippen Sie auf **5**, um das gescannte Bild um 90° gegen den Uhrzeigersinn zu drehen.

8 Sie haben die folgenden Möglichkeiten:

- Um das gescannte Bild zuzuschneiden, tippen Sie auf 🗖 und fahren Sie mit Schritt 🕑 fort.
- Wenn Sie das gescannte Bild nicht zuschneiden möchten, gehen Sie zu Schritt ①.
- 9 Der Bereich innerhalb des Feldes wird zugeschnitten.
  - Um die Größe des Feldes zu ändern, ziehen Sie an den Pfeilen am Rand des Feldes.
  - Um das Feld zu verschieben, tippen Sie in das Feld und ziehen Sie es an eine andere Stelle.
  - Um noch einmal von vorne anzufangen und die Größe des Feldes erneut festzulegen, tippen Sie außerhalb des Feldes auf das Display, um das Feld zu löschen, und wählen Sie dann den Bereich des Bildes, den Sie zuschneiden möchten, durch Tippen und Ziehen aus.

Nach Abschluss tippen Sie auf Fertig.

Bestätigen Sie das zugeschnittene Bild. Um noch einmal von vorne anzufangen und die Größe des Feldes erneut festzulegen, tippen Sie auf und gehen Sie dann zurück zu Schritt

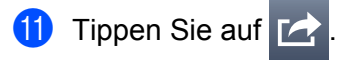

12 Tippen Sie auf **In iCloud als JPEG speichern** oder **In iCloud als PDF speichern**. Das gescannte Bild wird in der iCloud gespeichert.

### HINWEIS

- Wenn Sie In iCloud als JPEG speichern gewählt haben, wird jede Seite als einzelne Datei gespeichert.
   Wenn Sie In iCloud als PDF speichern gewählt haben, werden alle Seiten des Dokuments als eine Datei gespeichert.
- Die Dateinamen werden automatisch auf Grundlage des aktuellen Datums erstellt. Zum Beispiel wird das erste Bild, das am 1. Juli 2011 eingescannt wird, Scan07012011\_001.jpg genannt. Beachten Sie, dass Dateiformat und Dateiname auch von der Einstellung der Region abhängig sind. (Der Dateiname enthält möglicherweise keine laufende Nummer.)

### Gescannte Bilder mit anderen Anwendungen öffnen

Gescannte Bilder können in PDF-Dateien konvertiert und mit anderen Anwendungen geöffnet werden. Stellen Sie sicher, dass auf Ihrem mobilen Gerät eine Anwendung installiert ist, mit der PDF-Dateien geöffnet werden können.

### Für iPhone und iPod touch

- 1 Legen Sie das Dokument am Gerät ein.
- 2 Tippen Sie auf das Brother iPrint&Scan-Symbol im Startbildschirm. Wenn der Bildschirm Drucken angezeigt wird, schalten Sie auf die Scanfunktion um, indem Sie auf Scannen tippen.
- 3 Vergewissern Sie sich, dass Ihr Gerät gewählt ist. Sie haben die folgenden Möglichkeiten:
  - Wenn Ihr Gerät gewählt ist, gehen Sie zu Schritt ⑤.
  - Wenn ein anderes Gerät gewählt ist oder wenn Gerät ist nicht ausgewählt angezeigt wird, vergewissern Sie sich, dass Ihr Gerät eingeschaltet ist, und tippen Sie dann auf den angezeigten Scannernamen oder auf Gerät ist nicht ausgewählt. Gehen Sie zu Schritt ④.

| Scanner                |       |   |  |
|------------------------|-------|---|--|
|                        |       |   |  |
| Gerät ist nicht ausgew | ählt  | > |  |
| Scanoptionen           |       |   |  |
| Dokumentengröße        | A4    | > |  |
| Scanmodus              | Farbe | > |  |
|                        |       |   |  |
|                        | _     |   |  |
| Scannen                |       |   |  |

4 Die Anwendung durchsucht Ihr Netzwerk und zeigt eine Liste verfügbarer Geräte an. Tippen Sie auf Ihr Gerät in der Liste.

Tippen Sie auf Scaneinstellungen.

- 5 Sie haben die folgenden Möglichkeiten:
  - Um andere Scaneinstellungen zu ändern, siehe *Scaneinstellungen* >> Seite 76. Gehen Sie nach dem Ändern der Einstellungen zu Schritt ⑥.
  - Wenn Sie keine Einstellungen ändern möchten, gehen Sie zu Schritt 6.

### Tippen Sie auf Scannen.

Das Gerät liest das Dokument ein. Anschließend wird das gescannte Bild auf dem Bildschirm angezeigt. Bestätigen Sie das gescannte Bild.

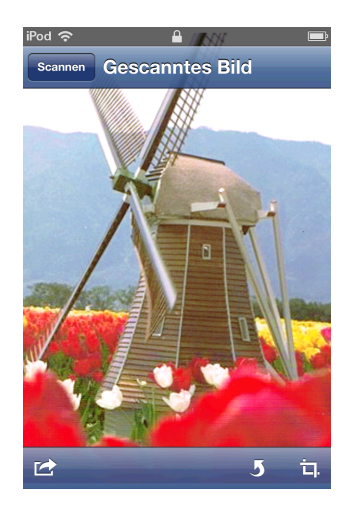

### **HINWEIS**

- Tippen Sie auf den Bildschirm, um die Funktionsschaltflächen aus- bzw. einzublenden.
- Fahren Sie zur Anzeige der vorherigen oder nächsten Seite mit dem Finger nach links bzw. rechts.
- Tippen Sie auf **5**, um das gescannte Bild um 90° gegen den Uhrzeigersinn zu drehen.

Sie haben die folgenden Möglichkeiten:

- Um das gescannte Bild zuzuschneiden, tippen Sie auf 🗖 und fahren Sie mit Schritt 🔞 fort.
- Wenn Sie das gescannte Bild nicht zuschneiden möchten, gehen Sie zu Schritt ().
- 8 Der Bereich innerhalb des Feldes wird zugeschnitten.
  - Um die Größe des Feldes zu ändern, ziehen Sie an den Pfeilen am Rand des Feldes.
  - Um das Feld zu verschieben, tippen Sie in das Feld und ziehen Sie es an eine andere Stelle.
  - Um noch einmal von vorne anzufangen und die Größe des Feldes erneut festzulegen, tippen Sie außerhalb des Feldes auf das Display, um das Feld zu löschen, und wählen Sie dann den Bereich des Bildes, den Sie zuschneiden möchten, durch Tippen und Ziehen aus.

Nach Abschluss tippen Sie auf Fertig.

9 Bestätigen Sie das zugeschnittene Bild. Um noch einmal von vorne anzufangen und die Größe des Feldes erneut festzulegen, tippen Sie auf Bund gehen Sie dann zurück zu Schritt Bund gehen Sie dann zurück zu Schritt

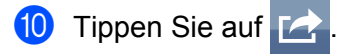

- 11 Tippen Sie auf **Mit and. Anwend. öffnen**.
- 12 Eine Liste der Anwendungen, mit denen PDF-Dateien geöffnet werden können, wird angezeigt. Wählen Sie eine Anwendung aus.
  Die PDF Datei wird mit der euegewählten Anwendung geöffnet

Die PDF-Datei wird mit der ausgewählten Anwendung geöffnet.

### HINWEIS -

Informationen zur Ansicht von PDF-Dateien finden Sie im Benutzerhandbuch der Anwendung.

### Für iPad

- Legen Sie das Dokument am Gerät ein.
- 2 Tippen Sie auf das Brother iPrint&Scan-Symbol im Startbildschirm. Wenn der Bildschirm für eine andere Funktion angezeigt wird, schalten Sie auf die Scanfunktion um, indem Sie auf Scannen tippen.
- **3** Tippen Sie auf **Einstellungen**. Der Bildschirm für die Scaneinstellungen wird angezeigt.
- 4 Vergewissern Sie sich, dass Ihr Gerät gewählt ist. Sie haben die folgenden Möglichkeiten:
  - Wenn Ihr Gerät gewählt ist, gehen Sie zu Schritt .
  - Wenn ein anderes Gerät gewählt ist oder wenn Gerät ist nicht ausgewählt angezeigt wird, vergewissern Sie sich, dass Ihr Gerät eingeschaltet ist, und tippen Sie dann auf den angezeigten Scannernamen oder auf Gerät ist nicht ausgewählt. Gehen Sie zu Schritt 6.

| Scanner                    |   |
|----------------------------|---|
| Gerät ist nicht ausgewählt | > |
| Scanoptionen               |   |
| Dokumentengröße A4         | > |
| Scanmodus Farbe            | > |

5 Die Anwendung durchsucht Ihr Netzwerk und zeigt eine Liste verfügbarer Geräte an. Tippen Sie auf Ihr Gerät in der Liste.

Tippen Sie auf Scaneinstellungen.

6 Sie haben die folgenden Möglichkeiten:

- Um andere Scaneinstellungen zu ändern, siehe Scaneinstellungen >> Seite 76. Gehen Sie nach dem Ändern der Einstellungen zu Schritt 7.
- Wenn Sie keine Einstellungen ändern möchten, tippen Sie außerhalb des Bildschirms für die Scaneinstellungen auf das Display, um den Bildschirm zu schließen, und gehen Sie dann zu Schritt 7.

### Tippen Sie auf Scannen.

Das Gerät liest das Dokument ein. Anschließend wird das gescannte Bild auf dem Bildschirm angezeigt. Bestätigen Sie das gescannte Bild.

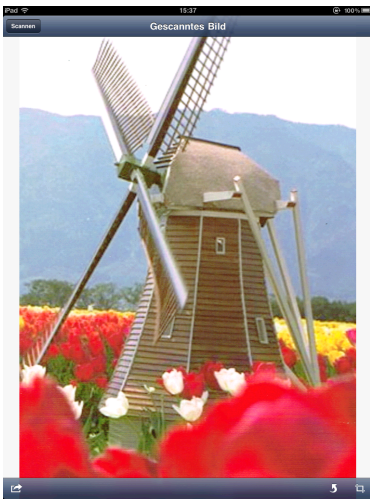

### HINWEIS

- Fahren Sie zur Anzeige der vorherigen oder nächsten Seite mit dem Finger nach links bzw. rechts.
- Tippen Sie auf **5**, um das gescannte Bild um 90° gegen den Uhrzeigersinn zu drehen.
- 8 Sie haben die folgenden Möglichkeiten:
  - Um das gescannte Bild zuzuschneiden, tippen Sie auf 🗖 und fahren Sie mit Schritt 🖲 fort.
  - Wenn Sie das gescannte Bild nicht zuschneiden möchten, gehen Sie zu Schritt ().
- 9 Der Bereich innerhalb des Feldes wird zugeschnitten.
  - Um die Größe des Feldes zu ändern, ziehen Sie an den Pfeilen am Rand des Feldes.
  - Um das Feld zu verschieben, tippen Sie in das Feld und ziehen Sie es an eine andere Stelle.
  - Um noch einmal von vorne anzufangen und die Größe des Feldes erneut festzulegen, tippen Sie außerhalb des Feldes auf das Display, um das Feld zu löschen, und wählen Sie dann den Bereich des Bildes, den Sie zuschneiden möchten, durch Tippen und Ziehen aus.

Nach Abschluss tippen Sie auf Fertig.

Bestätigen Sie das zugeschnittene Bild. Um noch einmal von vorne anzufangen und die Größe des Feldes erneut festzulegen, tippen Sie auf und gehen Sie dann zurück zu Schritt

1) Tippen Sie auf 🛃

- 12 Tippen Sie auf **Mit and. Anwend. öffnen**.
- 13 Eine Liste der Anwendungen, mit denen PDF-Dateien geöffnet werden können, wird angezeigt. Wählen Sie eine Anwendung aus.

Die PDF-Datei wird mit der ausgewählten Anwendung geöffnet.

Scannen

### HINWEIS -

Informationen zur Ansicht von PDF-Dateien finden Sie im Benutzerhandbuch der Anwendung.

### Scaneinstellungen

Sie können die folgenden Scaneinstellungen ändern, wenn Sie Ihr mobiles Gerät zum Scannen verwenden.

- Dokumentengröße
- Scanmodus
- Duplex <sup>1</sup>
- Leere Seite überspringen <sup>1</sup>
- Verhindern von Durchscheinen bedruckter Rückseiten
- <sup>1</sup> Wird nur angezeigt, wenn Ihr Gerät das Duplex-Scannen unterstützt.

### HINWEIS

Es werden nur Einstellungen angezeigt, die geändert werden können.

- 1 Tippen Sie im Bildschirm für die Scaneinstellungen auf die Scanoption, die Sie ändern möchten.
- Wählen Sie eine Option und tippen Sie auf Scaneinstellungen. Wiederholen Sie die Schritte 1 und 2, wenn Sie weitere Optionen ändern möchten.
- (Nur für iPad)

Tippen Sie außerhalb des Bildschirms für die Scaneinstellungen auf das Display, um den Bildschirm zu schließen.

### Teil III

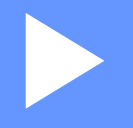

# Für Windows<sup>®</sup> Phone-Geräte

| Einleitung | 78 |
|------------|----|
| Drucken    | 81 |
| Scannen    | 88 |

Einleitung

### Übersicht

Mit Brother iPrint&Scan können Sie Funktionen Ihres Brother-Gerätes direkt von Windows<sup>®</sup> Phone aus, ohne Verwendung eines Computers, nutzen.

Brother iPrint&Scan unterstützt die folgenden Funktionen:

Drucken

Selbst wenn Ihr Gerät nicht an den Computer angeschlossen ist, können Sie Fotos direkt von Ihrem mobilen Gerät aus drucken (siehe *Drucken* ➤➤ Seite 81).

Scannen

Mit Ihrem Brother-Gerät gescannte Fotos und Dokumente können direkt auf Ihrem mobilen Gerät gespeichert werden (siehe *Scannen* ➤➤ Seite 88).

### HINWEIS

- Eine Liste der von Brother iPrint&Scan unterstützten Modelle finden Sie auf der Brother-Website unter <u>http://www.brother.com/apps/wp/</u>.
- Wenn Ihr Gerät keinen Drucker oder Scanner hat, können Sie die entsprechenden Druck- oder Scanfunktionen von Brother iPrint&Scan nicht verwenden.

### Hardware-Voraussetzung

### Unterstützte Betriebssysteme

Brother iPrint&Scan ist mit Geräten kompatibel, die Windows<sup>®</sup> Phone 7 Version 7.0 oder höher verwenden.

### HINWEIS

Einige Funktionen von Brother iPrint&Scan werden von Ihrem mobilen Gerät möglicherweise nicht unterstützt.

### Netzwerkeinstellungen

Um Brother iPrint&Scan verwenden zu können, muss Ihr mobiles Gerät über Wi-Fi mit dem Netzwerk verbunden werden, mit dem das Brother-Gerät verbunden ist. Brother iPrint&Scan unterstützt drahtlose Verbindungen, die den Infrastruktur-Modus verwenden; der Ad-hoc-Modus wird nicht unterstützt.

Informationen zur Konfiguration Ihres mobilen Gerätes für eine Wi-Fi-Verbindung finden Sie im Benutzerhandbuch des mobilen Gerätes.

Informationen zur Konfiguration Ihres Brother-Gerätes für eine Wi-Fi-Verbindung finden Sie in der Installationsanleitung des Gerätes.

Wenn das Brother-Gerät über Wi-Fi mit dem Wireless Access Point/Router verbunden ist:

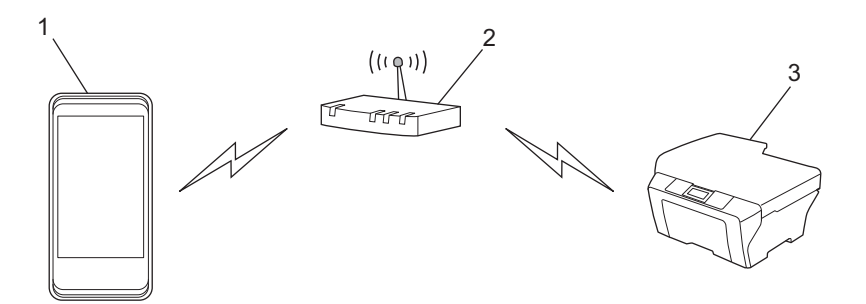

- 1 Mobiles Gerät
- 2 Wireless Access Point/Router
- 3 Drahtloses Netzwerkgerät (Ihr Gerät)

Wenn das Brother-Gerät über ein Netzwerkkabel mit dem Wireless Access Point/Router verbunden ist:

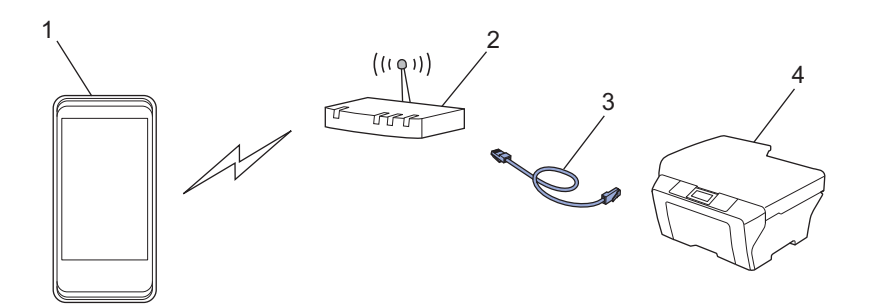

- 1 Mobiles Gerät
- 2 Wireless Access Point/Router
- 3 Netzwerkkabel
- 4 Netzwerkgerät (Ihr Gerät)

## Brother iPrint&Scan aus dem Windows<sup>®</sup> Phone Marketplace herunterladen

Brother iPrint&Scan kann aus dem Windows<sup>®</sup> Phone Marketplace heruntergeladen und installiert werden. Um sämtliche von Brother iPrint&Scan unterstützten Funktionen nutzen zu können, sollten Sie die neueste Version verwenden.

Informationen zum Herunterladen und Installieren bzw. Deinstallieren von Brother iPrint&Scan finden Sie im Benutzerhandbuch Ihres mobilen Gerätes.

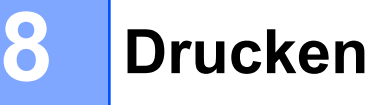

### In Ihrem mobilen Gerät gespeicherte Bilder drucken

Sie können in Ihrem mobilen Gerät gespeicherte Fotos drucken.

#### **HINWEIS**

Wenn der Bildschirm mit der Lizenzvereinbarung angezeigt wird, lesen Sie diese sorgfältig durch und stimmen Sie den Bedingungen der Lizenzvereinbarung zu.

2 Tippen Sie auf Drucken aus Bildern.

- 3 Wählen Sie das gewünschte Foto in der Miniaturansicht.
- Bestätigen Sie das Bild im Druckvorschau-Bildschirm.

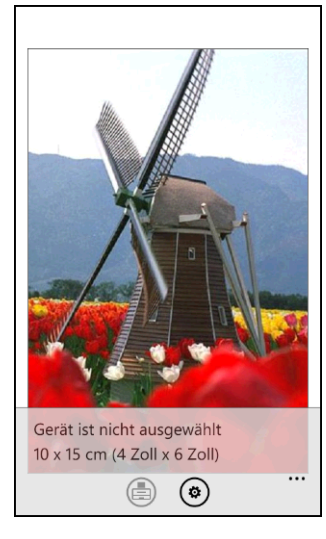

#### HINWEIS

Tippen Sie auf den oberen Bereich des Bildschirms Ihres mobilen Gerätes, um die Funktionsschaltflächen ein- bzw. auszublenden.

5 Tippen Sie auf 🐼

6 Vergewissern Sie sich, dass Ihr Gerät gewählt ist. Sie haben die folgenden Möglichkeiten:

Wenn Ihr Gerät gewählt ist, gehen Sie zu Schritt 8.

Wenn ein anderes Gerät gewählt ist oder wenn Gerät ist nicht ausgewählt angezeigt wird, vergewissern Sie sich, dass Ihr Gerät eingeschaltet ist, und tippen Sie dann auf Drucker. Gehen Sie zu Schritt 7.

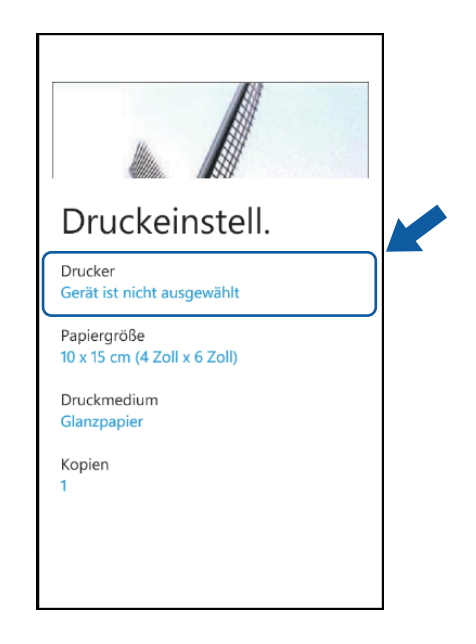

7 Die Anwendung durchsucht Ihr Netzwerk und zeigt eine Liste verfügbarer Geräte an. Tippen Sie auf Ihr Gerät in der Liste.

### HINWEIS

Wenn Ihr Gerät nicht in der Liste angezeigt wird, können Sie Ihr Gerät möglicherweise finden, indem Sie

auf  $\rho$  tippen und die IP-Adresse Ihres Gerätes eingeben.

8 Sie haben die folgenden Möglichkeiten:

- Um andere Druckeinstellungen zu ändern, siehe Druckeinstellungen >> Seite 87. Gehen Sie nach dem Ändern der Einstellungen zu Schritt ③.
- Wenn Sie keine Einstellungen ändern möchten, drücken Sie die Zurück-Taste und gehen Sie zu Schritt <sup>(9)</sup>.

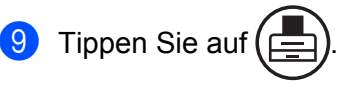

Das Gerät beginnt zu drucken.

### Mit Brother iPrint&Scan aufgenommene Fotos drucken

Wenn das mobile Gerät mit einer Kamera ausgestattet ist, können Fotos mit Brother iPrint&Scan aufgenommen und direkt ausgedruckt werden.

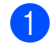

Rufen Sie die Liste der Anwendungen auf Ihrem mobilen Gerät auf und tippen Sie auf das Brother iPrint&Scan-Symbol.

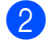

Tippen Sie auf Drucken von Kamera.

3 Nehmen Sie mit dem Gerät ein Foto auf.

- Das Foto wird angezeigt. Sie haben die folgenden Möglichkeiten:
  - Um das Foto auszudrucken, tippen Sie auf Übernehmen und gehen Sie dann zu Schritt ⑤.
  - Um die Aufnahme zu wiederholen, tippen Sie auf Wiederholen und gehen Sie zurück zu Schritt ⑧.

#### **HINWEIS**

Das Verfahren zum Umgang mit Fotos kann je nach Gerät variieren.

5 Bestätigen Sie das Bild im Druckvorschau-Bildschirm.

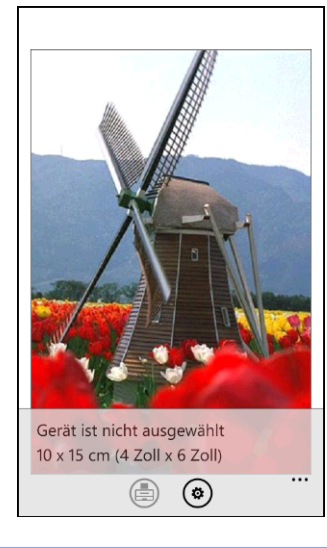

### HINWEIS

Tippen Sie auf den oberen Bereich des Bildschirms Ihres mobilen Gerätes, um die Funktionsschaltflächen ein- bzw. auszublenden.

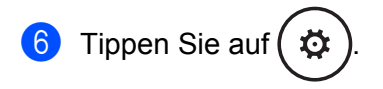

7 Vergewissern Sie sich, dass Ihr Gerät gewählt ist. Sie haben die folgenden Möglichkeiten:

■ Wenn Ihr Gerät gewählt ist, gehen Sie zu Schritt ④.

Wenn ein anderes Gerät gewählt ist oder wenn Gerät ist nicht ausgewählt angezeigt wird, vergewissern Sie sich, dass Ihr Gerät eingeschaltet ist, und tippen Sie dann auf Drucker. Gehen Sie zu Schritt 8.

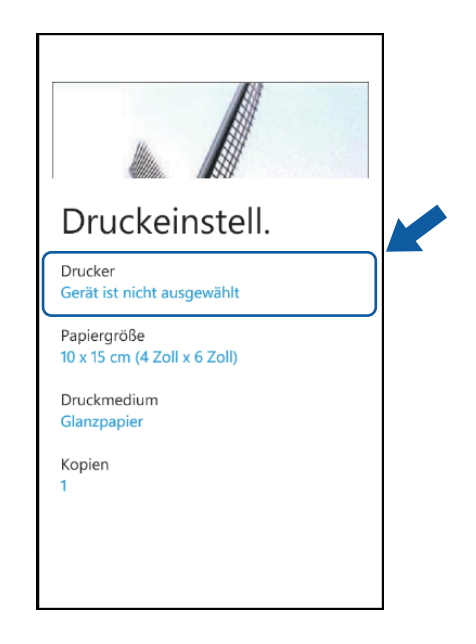

8 Die Anwendung durchsucht Ihr Netzwerk und zeigt eine Liste verfügbarer Geräte an. Tippen Sie auf Ihr Gerät in der Liste.

### HINWEIS

Wenn Ihr Gerät nicht in der Liste angezeigt wird, können Sie Ihr Gerät möglicherweise finden, indem Sie

auf  $\,\mathcal{P}\,$  tippen und die IP-Adresse Ihres Gerätes eingeben.

9 Sie haben die folgenden Möglichkeiten:

- Um andere Druckeinstellungen zu ändern, siehe *Druckeinstellungen* >> Seite 87. Gehen Sie nach dem Ändern der Einstellungen zu Schritt **(**).
- Wenn Sie keine Einstellungen ändern möchten, drücken Sie die Zurück-Taste und gehen Sie zu Schritt 10.

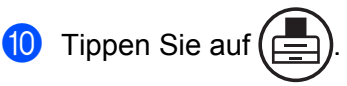

Das Gerät beginnt zu drucken.

### Fotos mit anderen Anwendungen drucken

Fotos können mit Brother iPrint&Scan direkt mit auf Ihrem mobilen Gerät vorinstallierten Anwendungen gedruckt werden. Sie können zum Beispiel im Pictures Hub Ihres mobilen Gerätes gespeicherte Fotos drucken.

### HINWEIS

Das Drucken von Fotos mit Anwendungen von Drittanbietern ist nicht möglich.

Verwenden Sie die gewünschte Anwendung, um das zu druckende Foto auszuwählen, und geben Sie das Foto mit Brother iPrint&Scan frei. Sie können zum Beispiel ein Foto im Pictures Hub durch Tippen auf die Punktfolge (•••) und anschließendes Tippen auf **Anwendungen...** freigeben. Wenn die Liste der Anwendungen angezeigt wird, wählen Sie Brother iPrint&Scan.

### **HINWEIS**

- Falls Anwendungen... nicht angezeigt wird, obwohl Sie Brother iPrint&Scan bereits heruntergeladen haben, ist Ihre Version von Brother iPrint&Scan möglicherweise eine alte Version. Laden Sie die neueste Version aus dem Windows<sup>®</sup> Phone Marketplace herunter.
- Wenn der Bildschirm mit der Lizenzvereinbarung angezeigt wird, lesen Sie diese sorgfältig durch und stimmen Sie den Bedingungen der Lizenzvereinbarung zu.

2 Eine Druckvorschau wird angezeigt. Bestätigen Sie das Bild im Druckvorschau-Bildschirm.

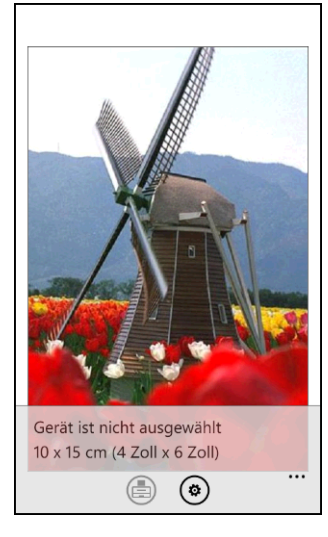

### **HINWEIS**

Tippen Sie auf den oberen Bereich des Bildschirms Ihres mobilen Gerätes, um die Funktionsschaltflächen ein- bzw. auszublenden.

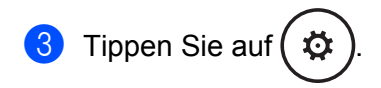

4 Vergewissern Sie sich, dass Ihr Gerät gewählt ist. Sie haben die folgenden Möglichkeiten:

■ Wenn Ihr Gerät gewählt ist, gehen Sie zu Schritt 6.

Wenn ein anderes Gerät gewählt ist oder wenn Gerät ist nicht ausgewählt angezeigt wird, vergewissern Sie sich, dass Ihr Gerät eingeschaltet ist, und tippen Sie dann auf Drucker. Gehen Sie zu Schritt 6.

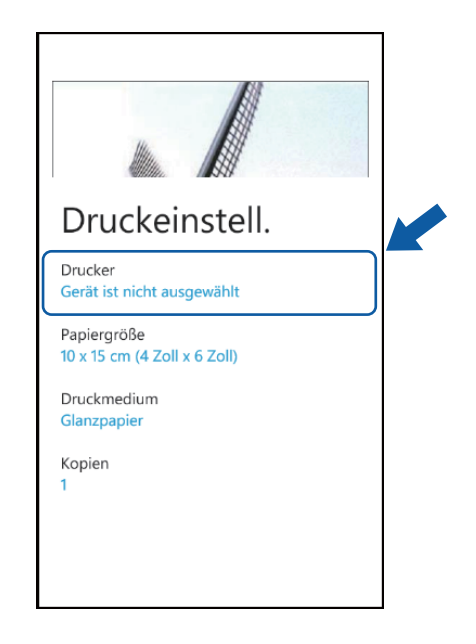

5 Die Anwendung durchsucht Ihr Netzwerk und zeigt eine Liste verfügbarer Geräte an. Tippen Sie auf Ihr Gerät in der Liste.

### HINWEIS

Wenn Ihr Gerät nicht in der Liste angezeigt wird, können Sie Ihr Gerät möglicherweise finden, indem Sie

auf  $\,\mathcal{P}\,$  tippen und die IP-Adresse Ihres Gerätes eingeben.

6 Sie haben die folgenden Möglichkeiten:

- Um andere Druckeinstellungen zu ändern, siehe *Druckeinstellungen* >> Seite 87. Gehen Sie nach dem Ändern der Einstellungen zu Schritt ⑦.
- Wenn Sie keine Einstellungen ändern möchten, drücken Sie die Zurück-Taste und gehen Sie zu Schritt 7.

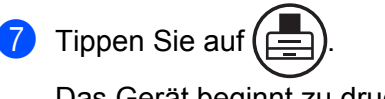

Das Gerät beginnt zu drucken.

### Druckeinstellungen

Sie können die folgenden Druckeinstellungen ändern, wenn Sie von einem mobilen Gerät aus drucken.

- Papiergröße
- Druckmedium
- Kopien

### HINWEIS

Es werden nur Einstellungen angezeigt, die geändert werden können.

1 Tippen Sie im Bildschirm für die Druckeinstellungen auf die Druckoption, die Sie ändern möchten.

Wählen Sie eine Option. Wiederholen Sie die Schritte (1) und (2), wenn Sie weitere Optionen ändern möchten.

3 Drücken Sie die Zurück-Taste.

### HINWEIS

Wenn Sie Fotos drucken

(Inkjet-Modelle)

Die Fotos werden randlos gedruckt, und wenn das Seitenverhältnis der Fotos von dem des Papiers abweicht, werden die Fotos so vergrößert, dass auf den Ausdrucken kein Rand zu sehen ist. In diesem Fall wird der Bereich des Fotos, der nicht auf das Papier passt, abgeschnitten und nicht ausgedruckt.

(Laser-Modelle)

Die Fotos werden mit Rand gedruckt, und wenn das Seitenverhältnis der Fotos von dem des Papiers abweicht, werden die Fotos so verkleinert oder vergrößert, dass das ganze Bild ausgedruckt wird.

Scannen

## Dokumente scannen und direkt auf Ihrem mobilen Gerät speichern

Stellen Sie sicher, dass auf Ihrem mobilen Gerät genügend Speicherplatz zur Verfügung steht.

- 1 Legen Sie das Dokument am Gerät ein.
  - 2 Rufen Sie die Liste der Anwendungen auf Ihrem mobilen Gerät auf und tippen Sie auf das Brother iPrint&Scan-Symbol.

### HINWEIS

9

Wenn der Bildschirm mit der Lizenzvereinbarung angezeigt wird, lesen Sie diese sorgfältig durch und stimmen Sie den Bedingungen der Lizenzvereinbarung zu.

### **3** Tippen Sie auf **Scannen**.

Vergewissern Sie sich, dass Ihr Gerät gewählt ist. Sie haben die folgenden Möglichkeiten:

- Wenn Ihr Gerät gewählt ist, gehen Sie zu Schritt 6.
- Wenn ein anderes Gerät gewählt ist oder wenn Gerät ist nicht ausgewählt angezeigt wird, vergewissern Sie sich, dass Ihr Gerät eingeschaltet ist, und tippen Sie dann auf Scanner. Gehen Sie zu Schritt 6.

| Scannen                               |  |
|---------------------------------------|--|
| Scanner<br>Gerät ist nicht ausgewählt |  |
| Dokumentengröße<br>A4                 |  |
| Scanmodus<br>Farbe                    |  |
|                                       |  |

Die Anwendung durchsucht Ihr Netzwerk und zeigt eine Liste verfügbarer Geräte an. Tippen Sie auf Ihr Gerät in der Liste.

#### Scannen

### HINWEIS

Wenn Ihr Gerät nicht in der Liste angezeigt wird, können Sie Ihr Gerät möglicherweise finden, indem Sie auf  $\rho$  tippen und die IP-Adresse Ihres Gerätes eingeben.

6 Sie haben die folgenden Möglichkeiten:

- Um andere Scaneinstellungen zu ändern, siehe Scaneinstellungen >> Seite 89. Gehen Sie nach dem Ändern der Einstellungen zu Schritt .
- Wenn Sie keine Einstellungen ändern möchten, gehen Sie zu Schritt 7.

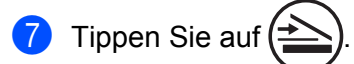

Das Gerät liest das Dokument ein. Anschließend wird das gescannte Bild auf dem Bildschirm angezeigt. Bestätigen Sie das gescannte Bild.

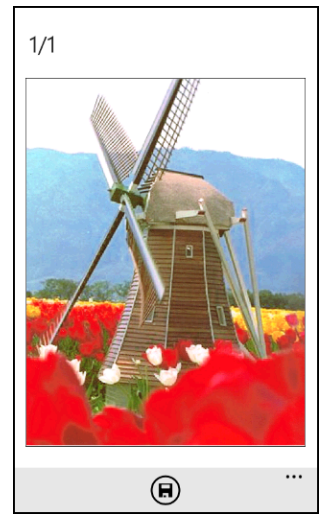

### **HINWEIS**

Fahren Sie zur Anzeige der vorherigen oder nächsten Seite mit dem Finger nach links bzw. rechts.

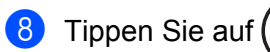

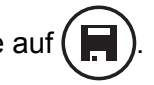

Das gescannte Bild wird unter Bilder/Gespeicherte Bilder gespeichert.

#### HINWEIS

Jede Seite wird als einzelnes Bild gespeichert.

### Scaneinstellungen

Sie können die folgenden Scaneinstellungen ändern, wenn Sie Ihr mobiles Gerät zum Scannen verwenden.

Dokumentengröße

### Scanmodus

### HINWEIS

Es werden nur Einstellungen angezeigt, die geändert werden können.

1 Tippen Sie im Bildschirm für die Scaneinstellungen auf die Scanoption, die Sie ändern möchten.

Wählen Sie eine Option. Wiederholen Sie die Schritte 1 und 2, wenn Sie weitere Optionen ändern möchten.

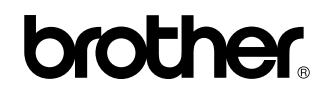

Besuchen Sie uns im World Wide Web http://www.brother.com/

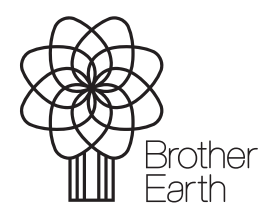

www.brotherearth.com